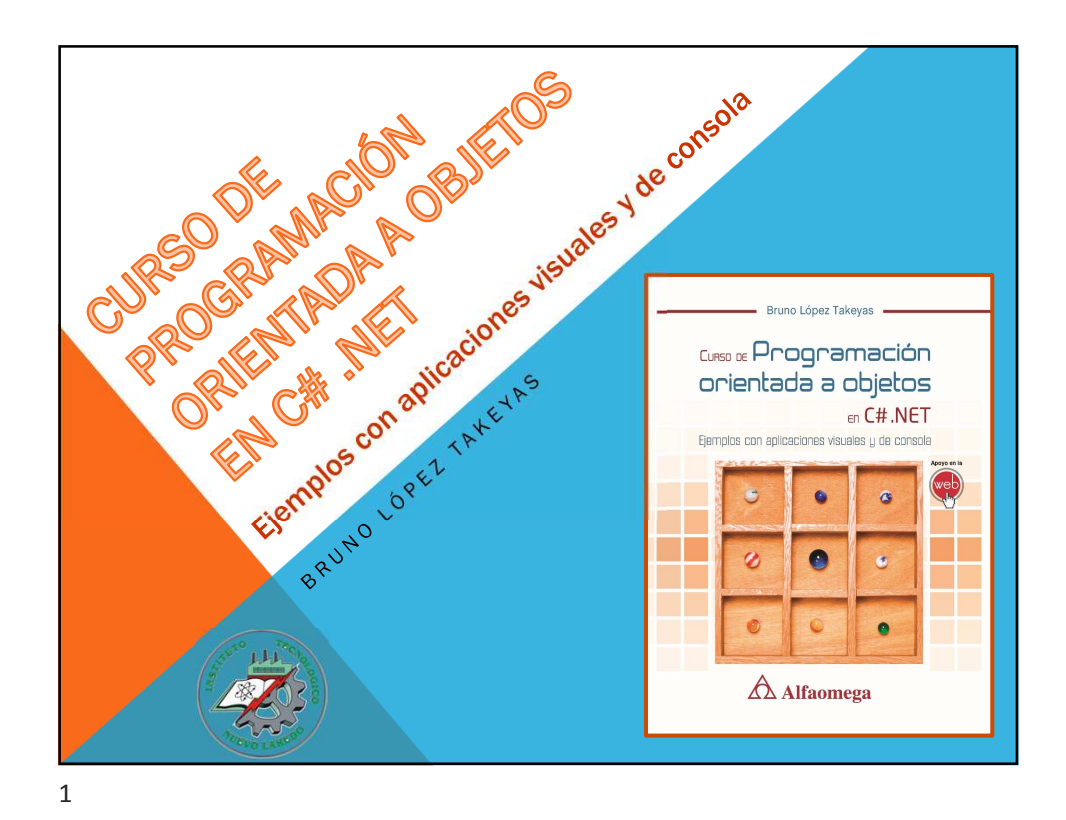

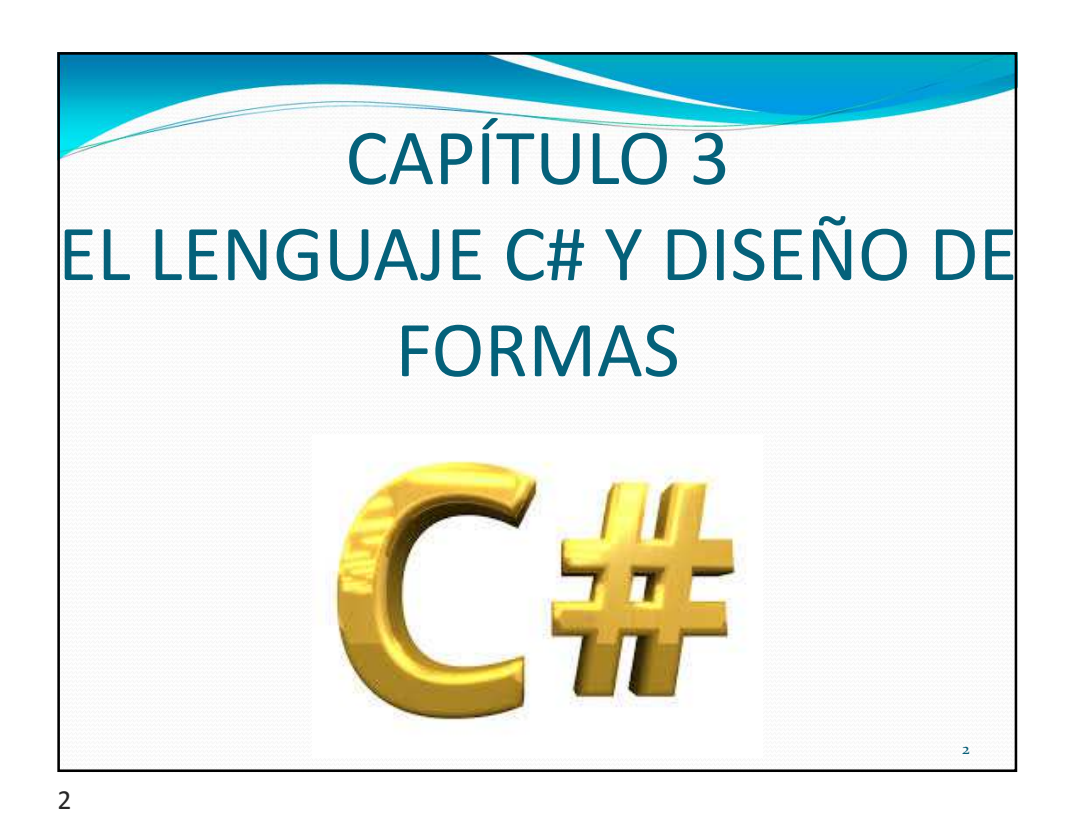

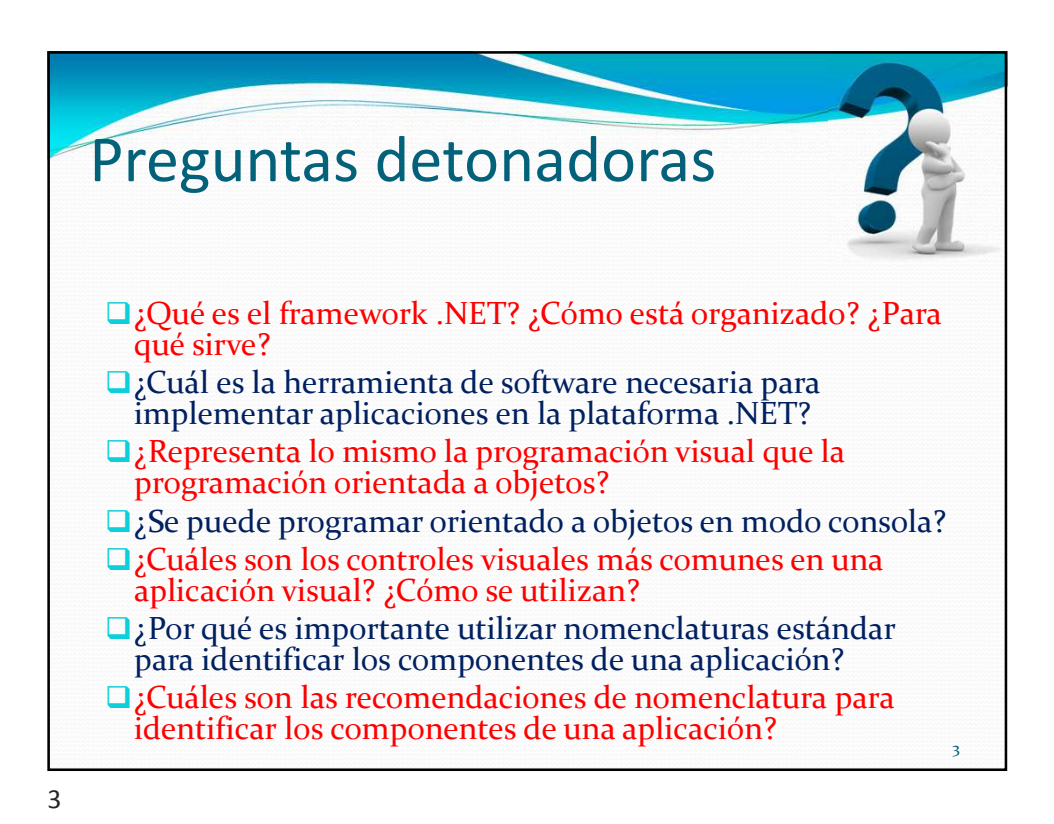

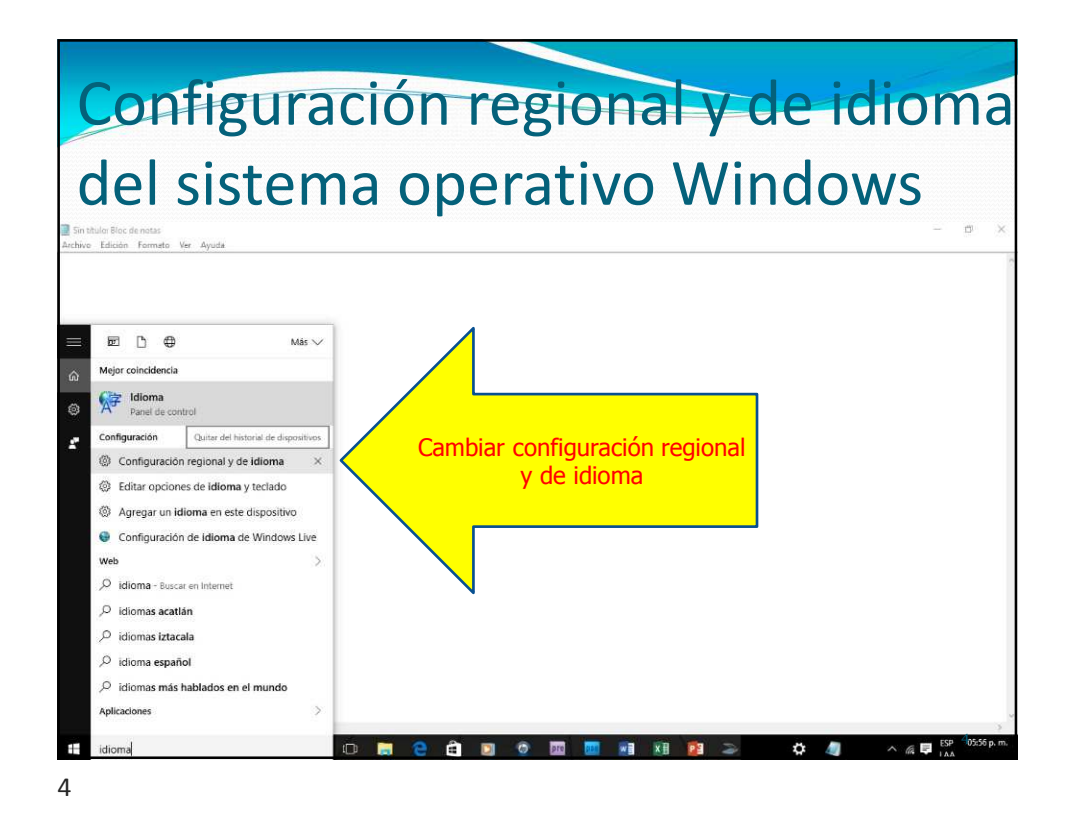

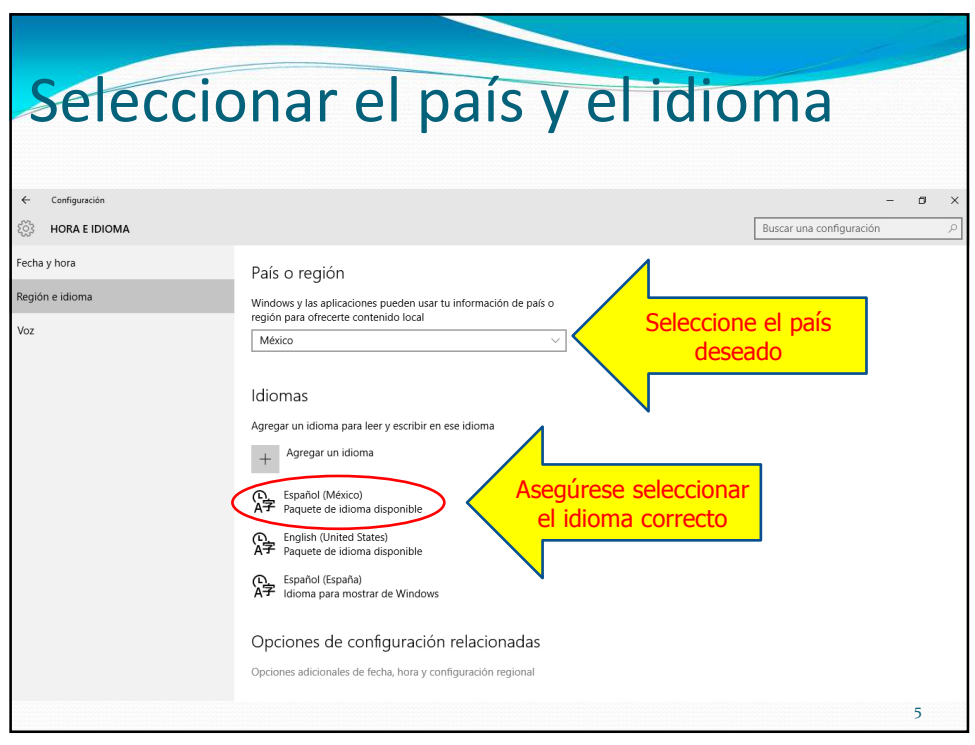

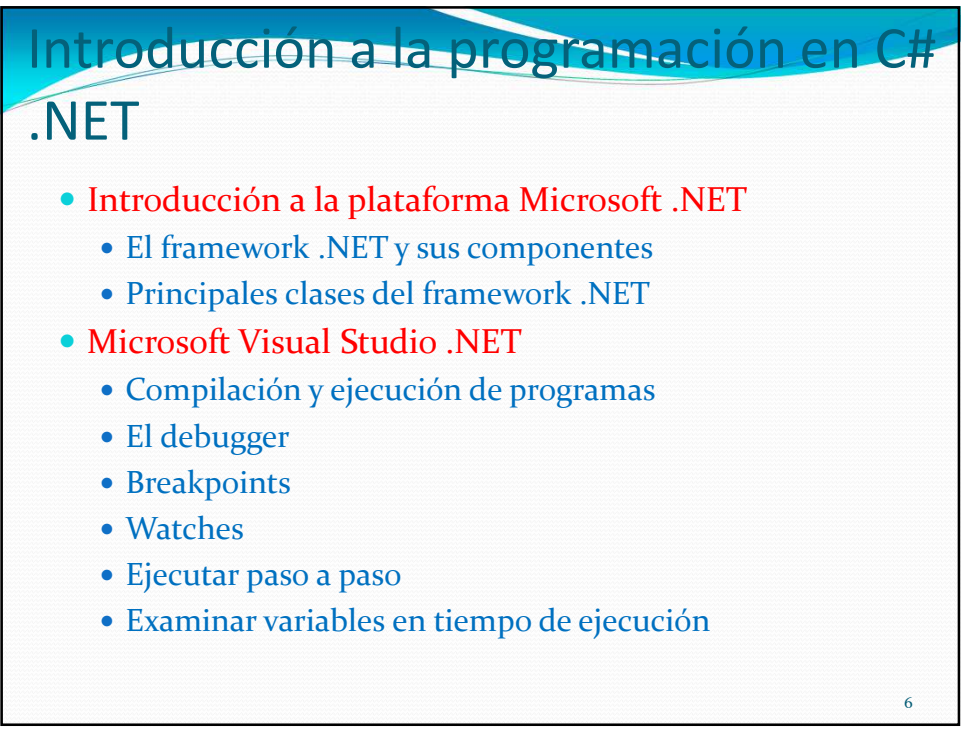

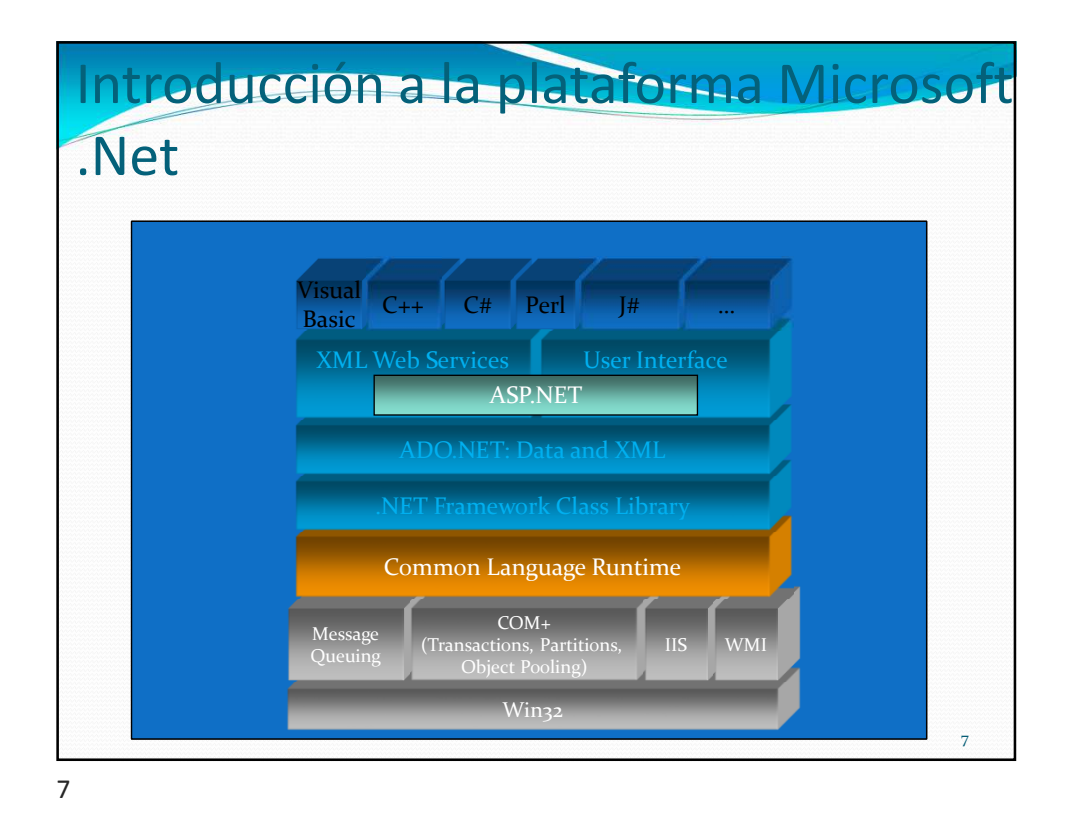

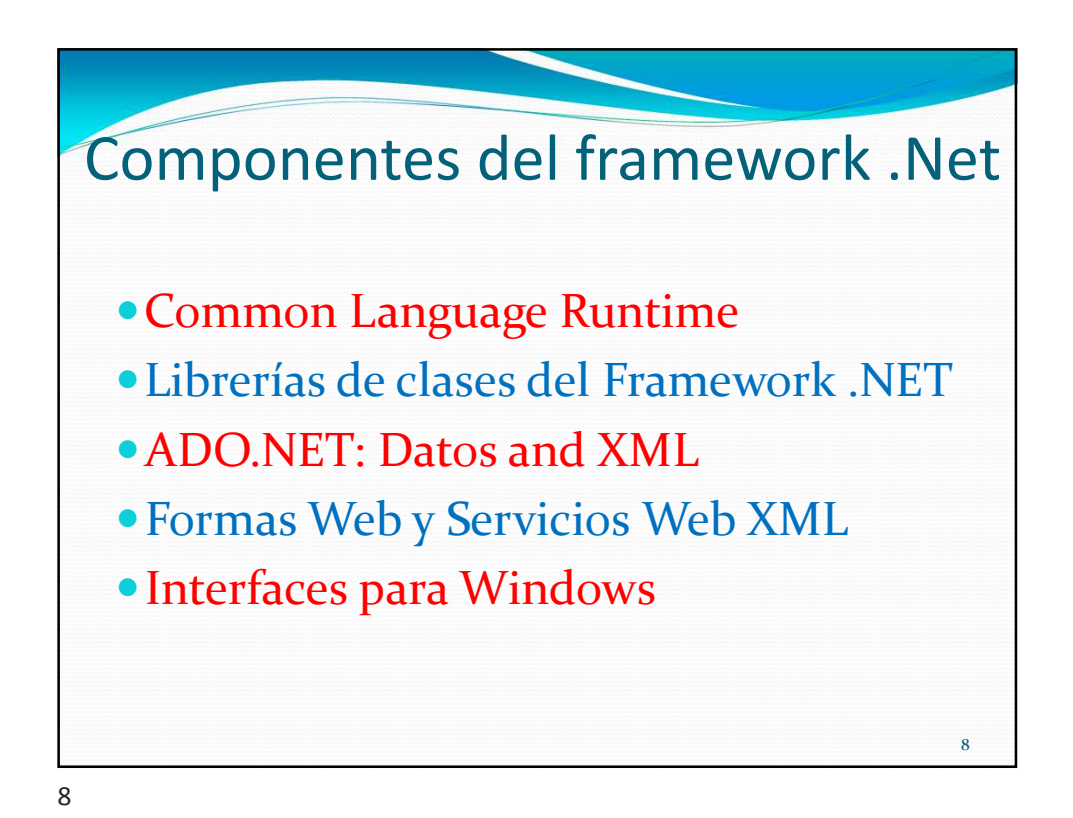

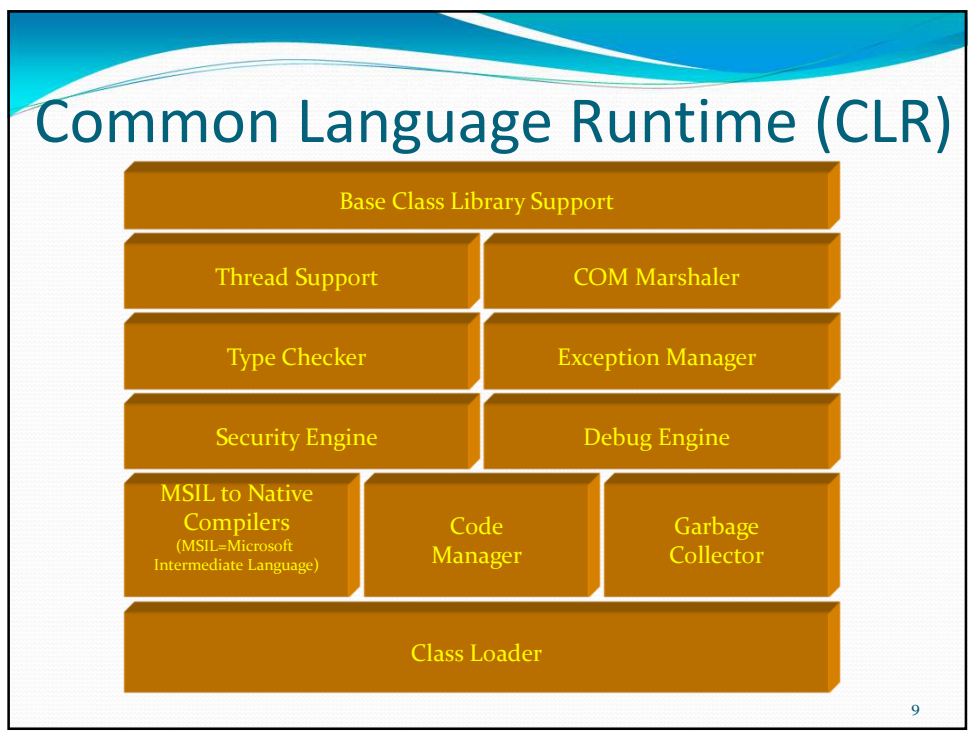

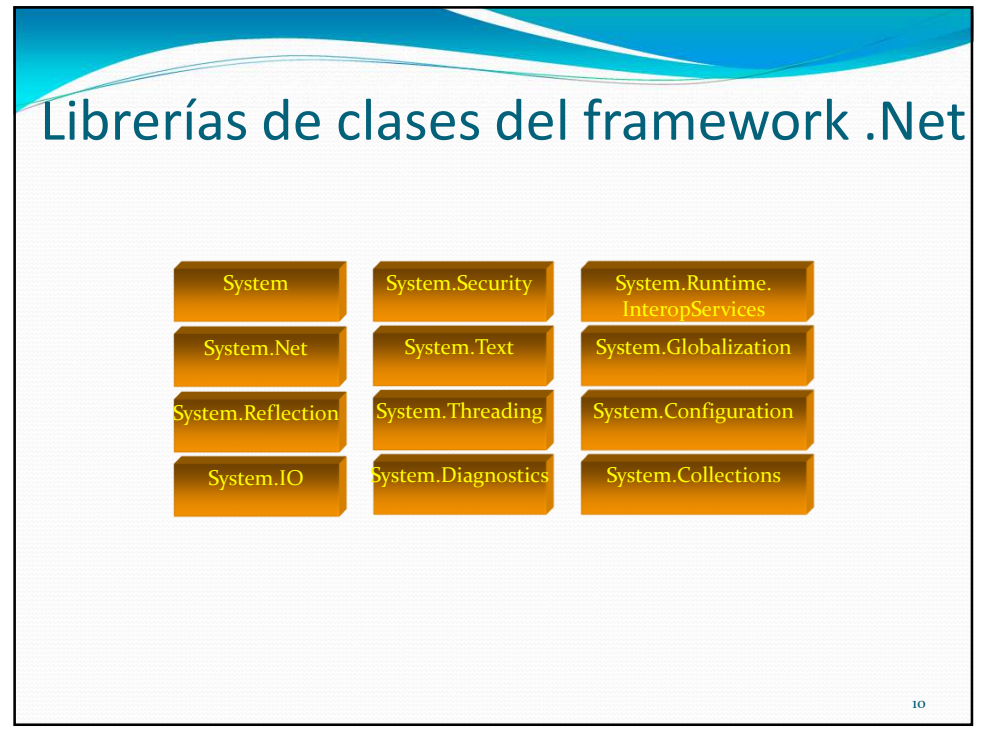

10

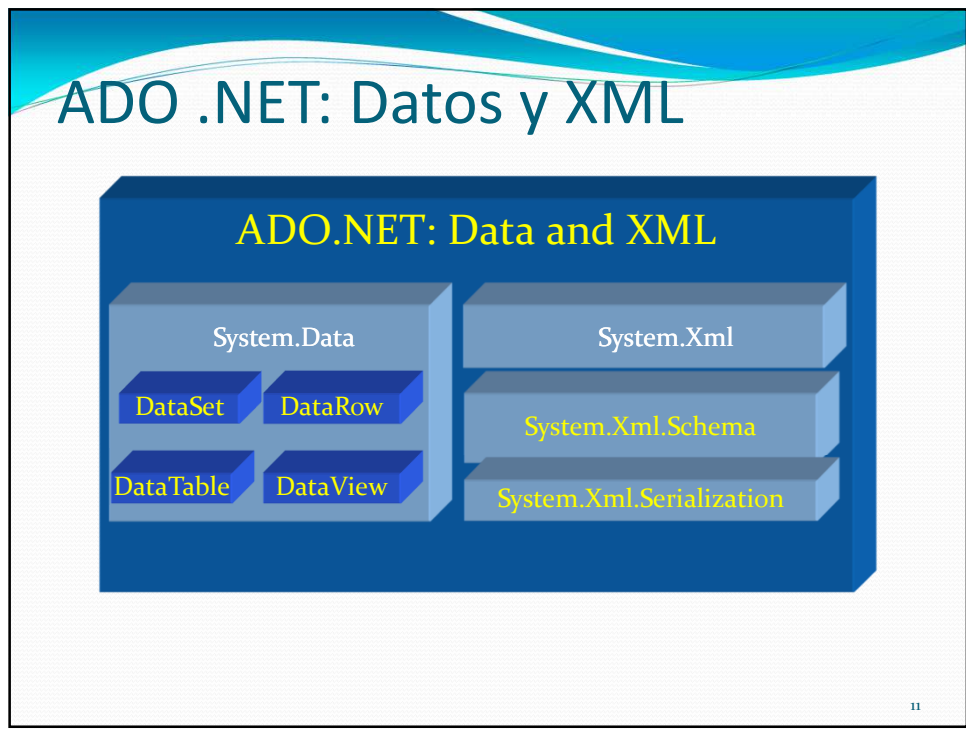

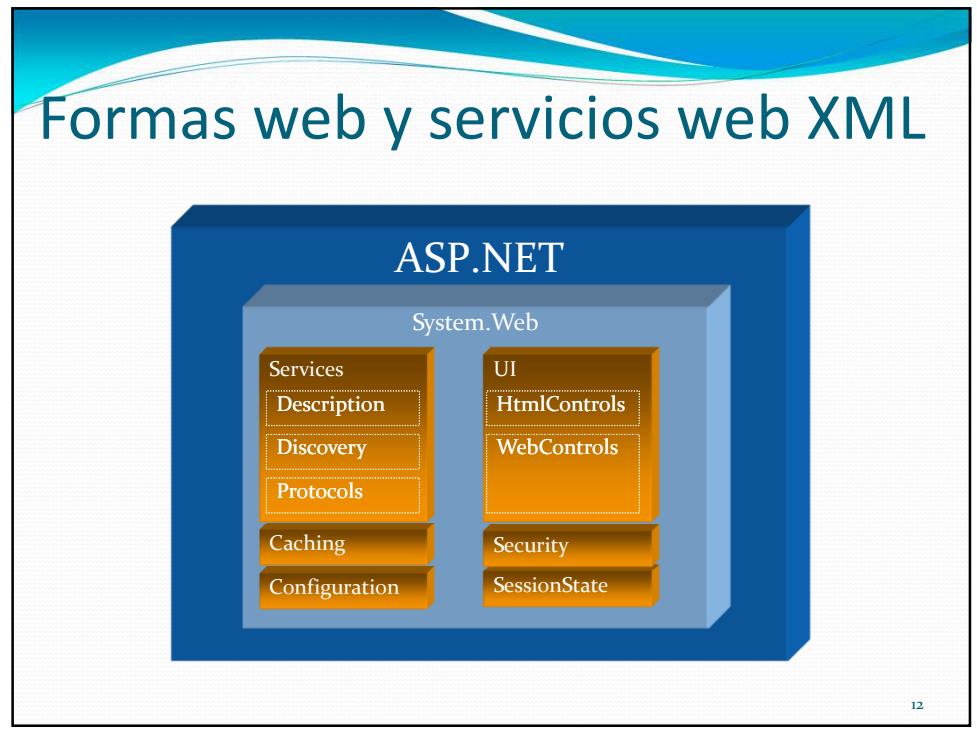

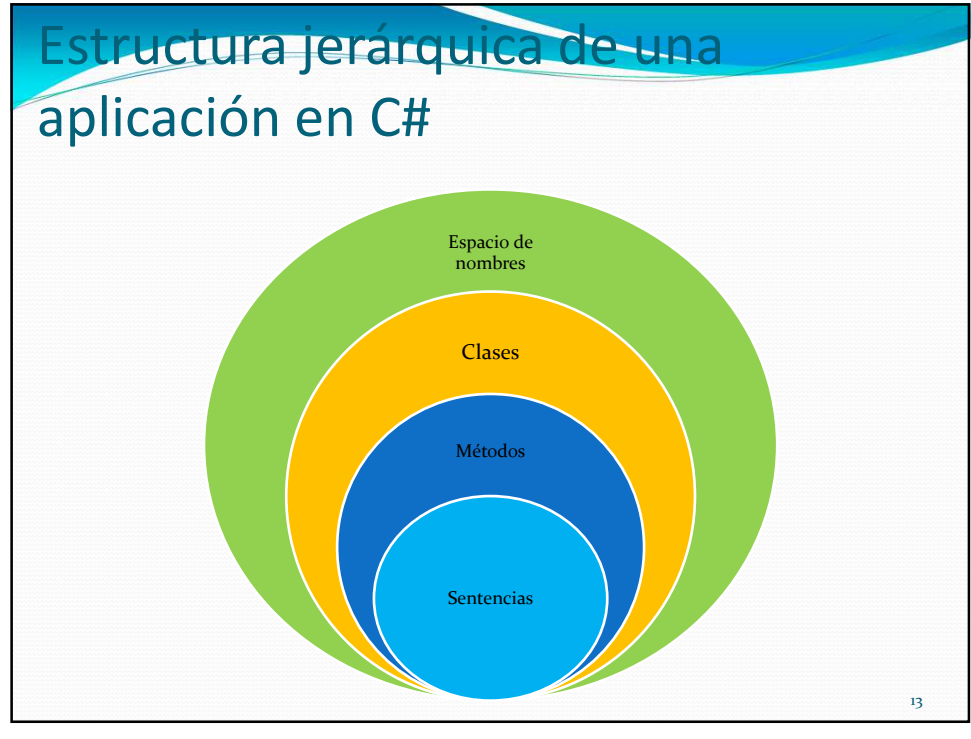

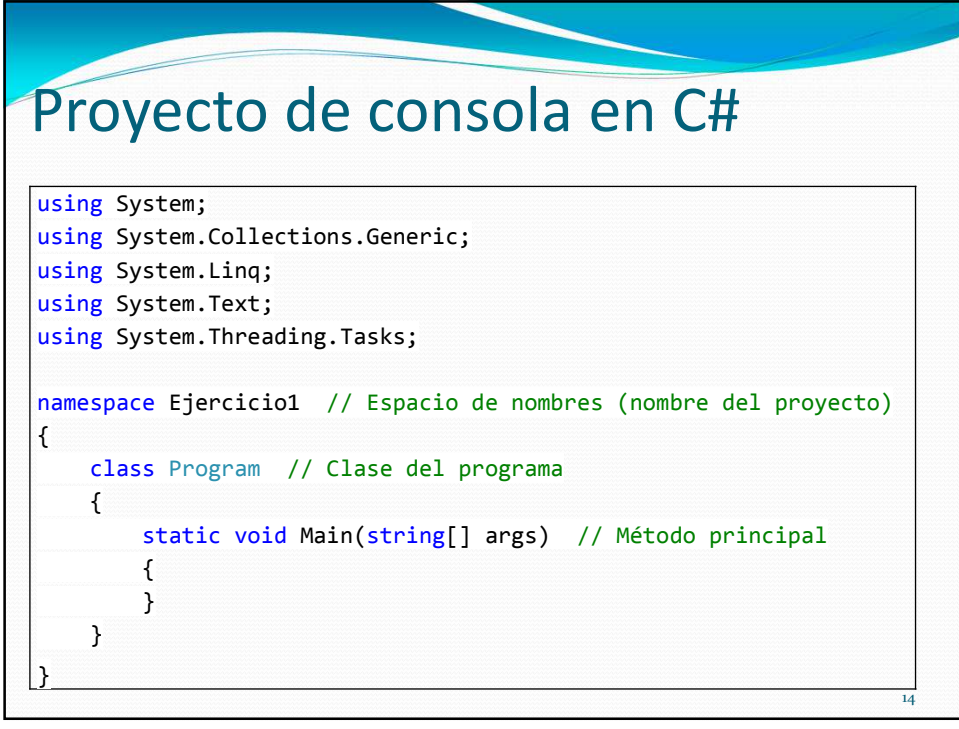

14

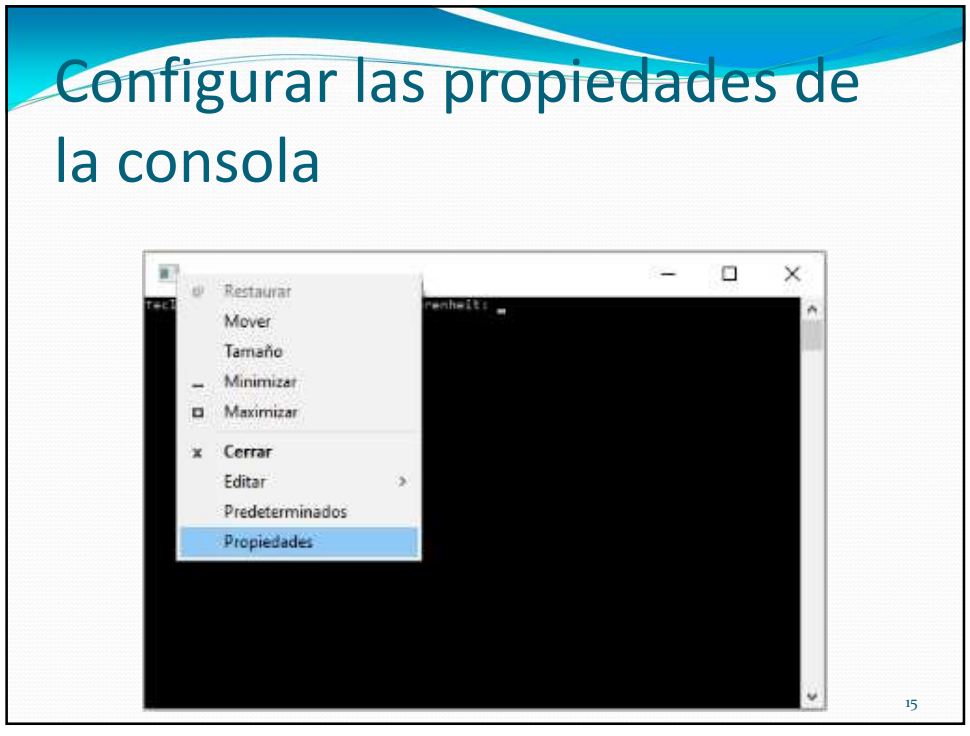

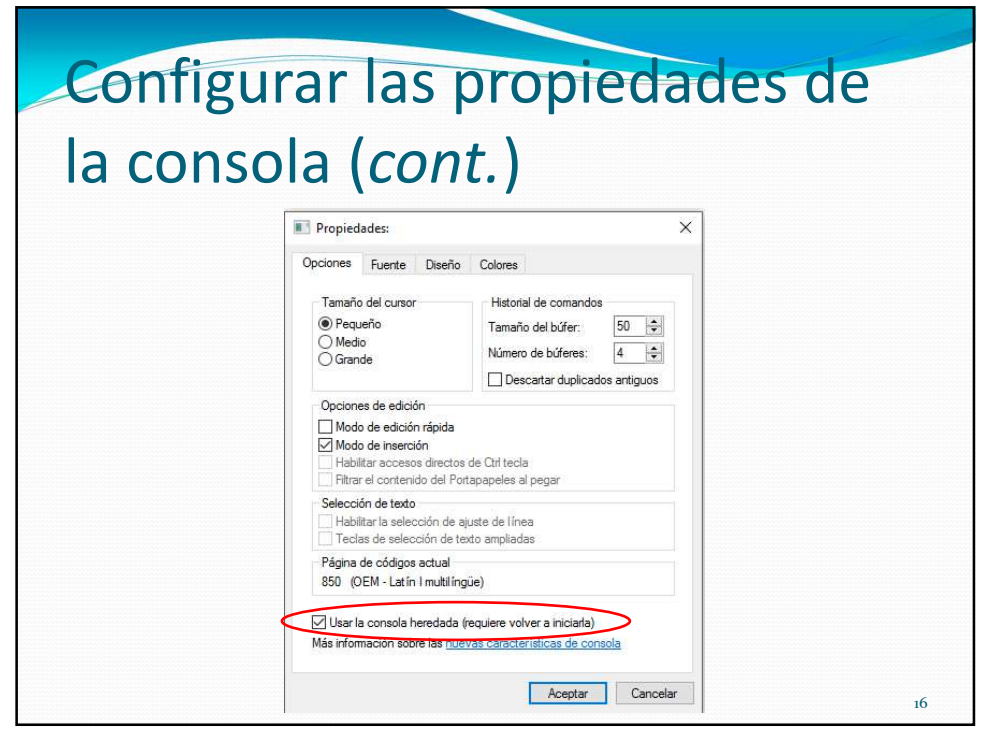

16

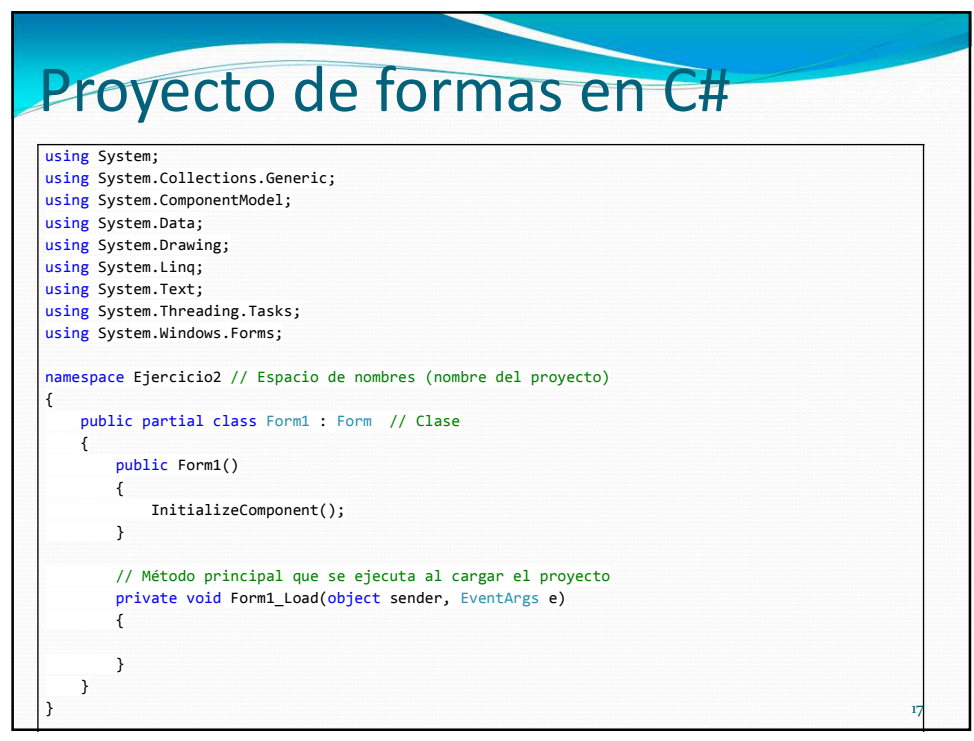

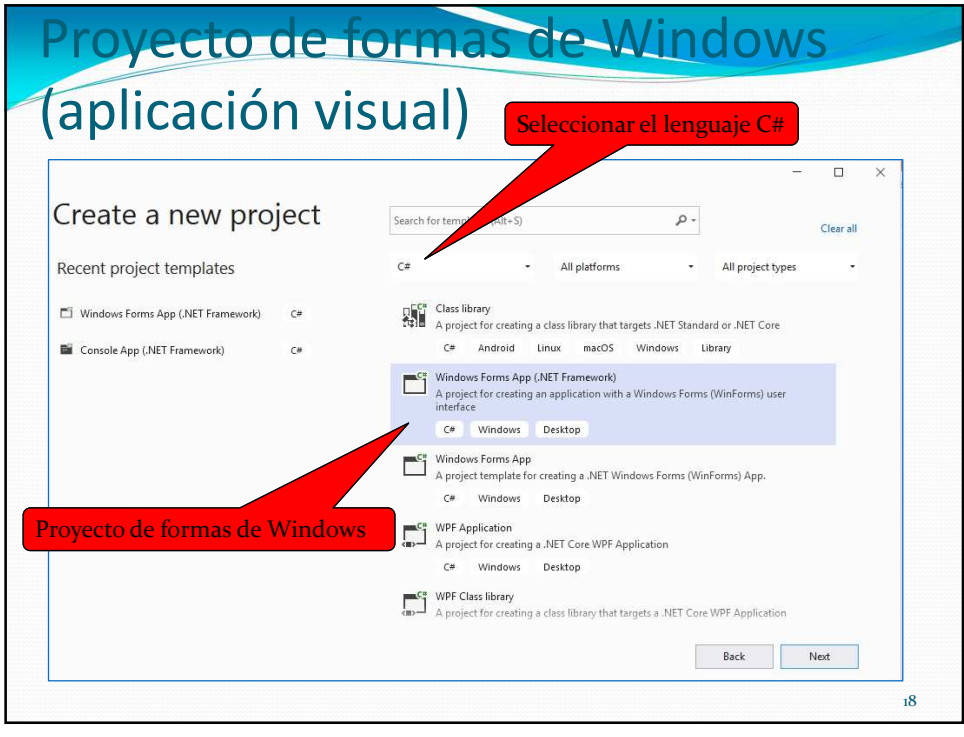

| Proyecto de formas de                                | e Windows              |
|------------------------------------------------------|------------------------|
| aplicación visual)                                   |                        |
|                                                      |                        |
| Configure your new project                           | Nombre del             |
| Windows Forms Ann (NFT Framework) (# Windows Desiton | nuevo proyecto         |
|                                                      |                        |
| WindowsFormsApp1                                     |                        |
| Location                                             |                        |
| C:\Users\ISC\source\repos                            | - Carpeta de ubicación |
| Solution name 🕡                                      |                        |
| WindowsFormsApp1                                     |                        |
| Place solution and project in the same directory     |                        |
| Framework                                            |                        |
| .NET Framework 4.7.2                                 | Version utilizada del  |
|                                                      | iranework              |
|                                                      |                        |
|                                                      | Back Create            |
|                                                      | 1                      |

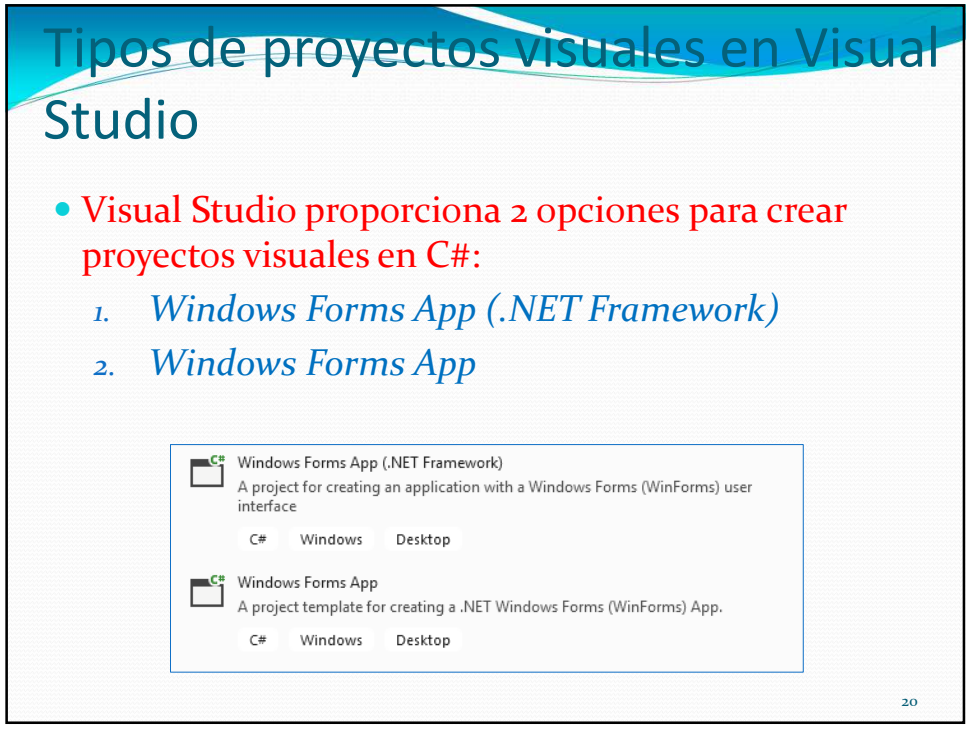

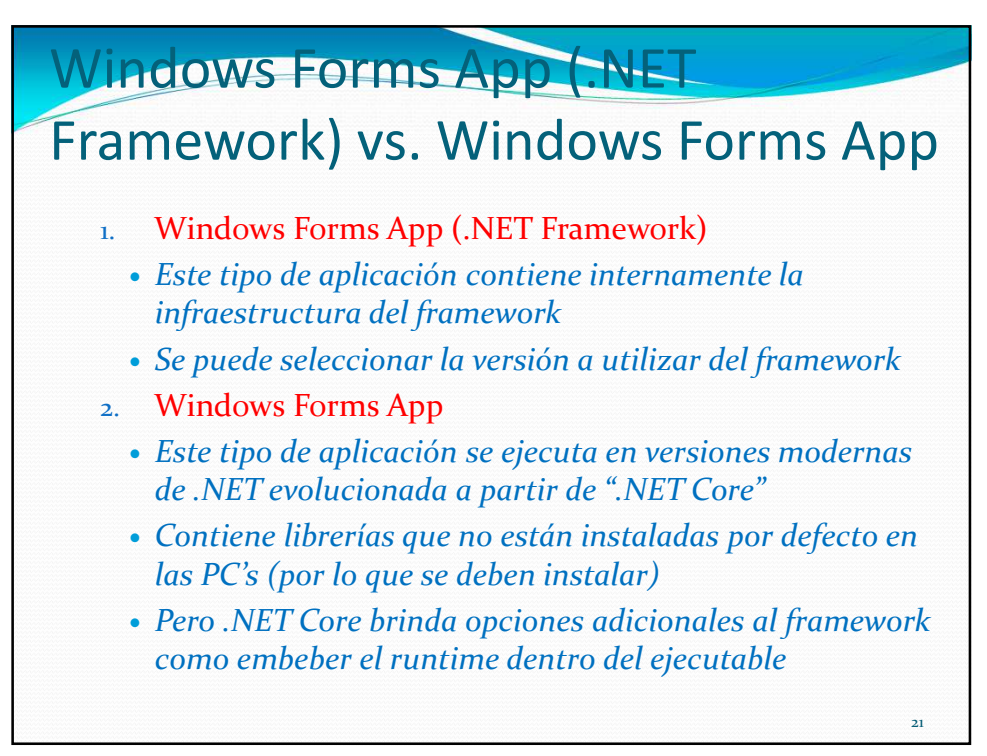

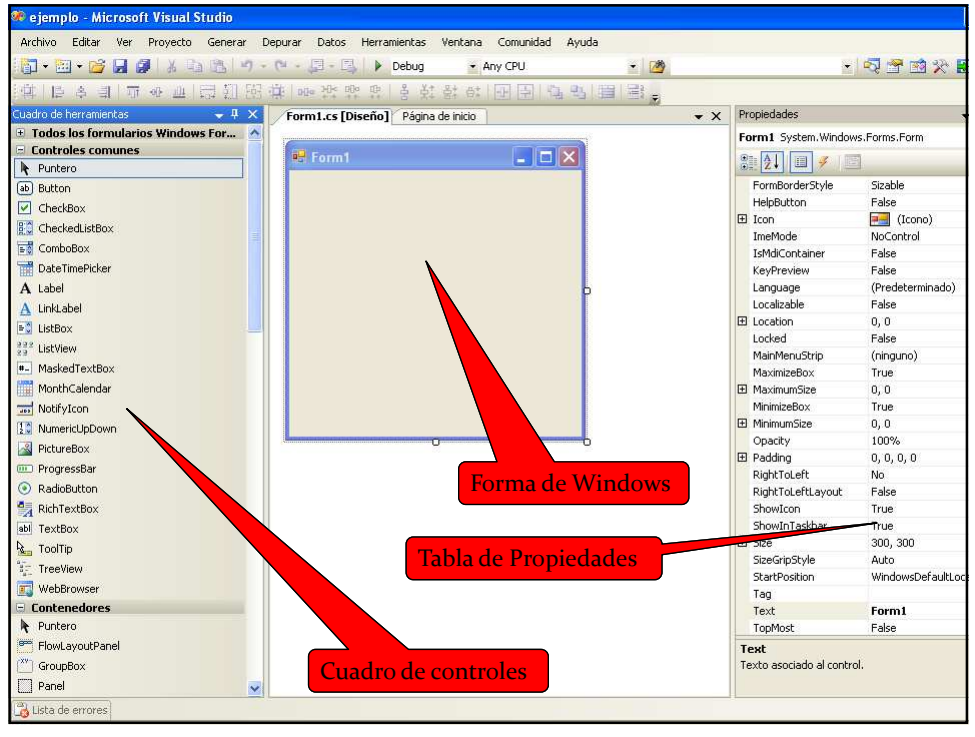

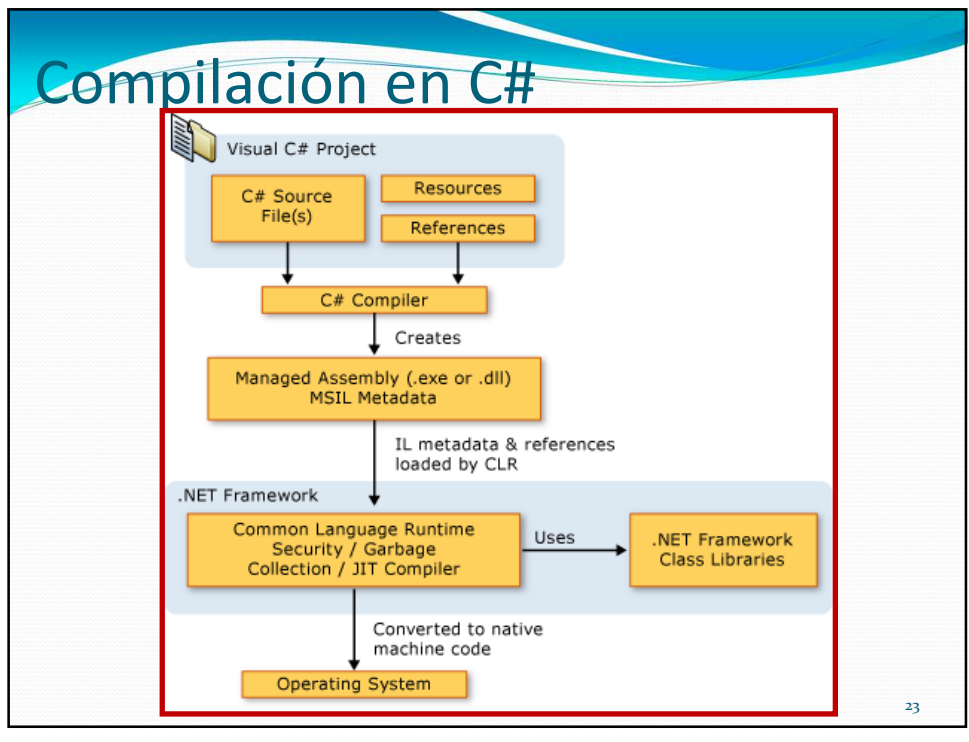

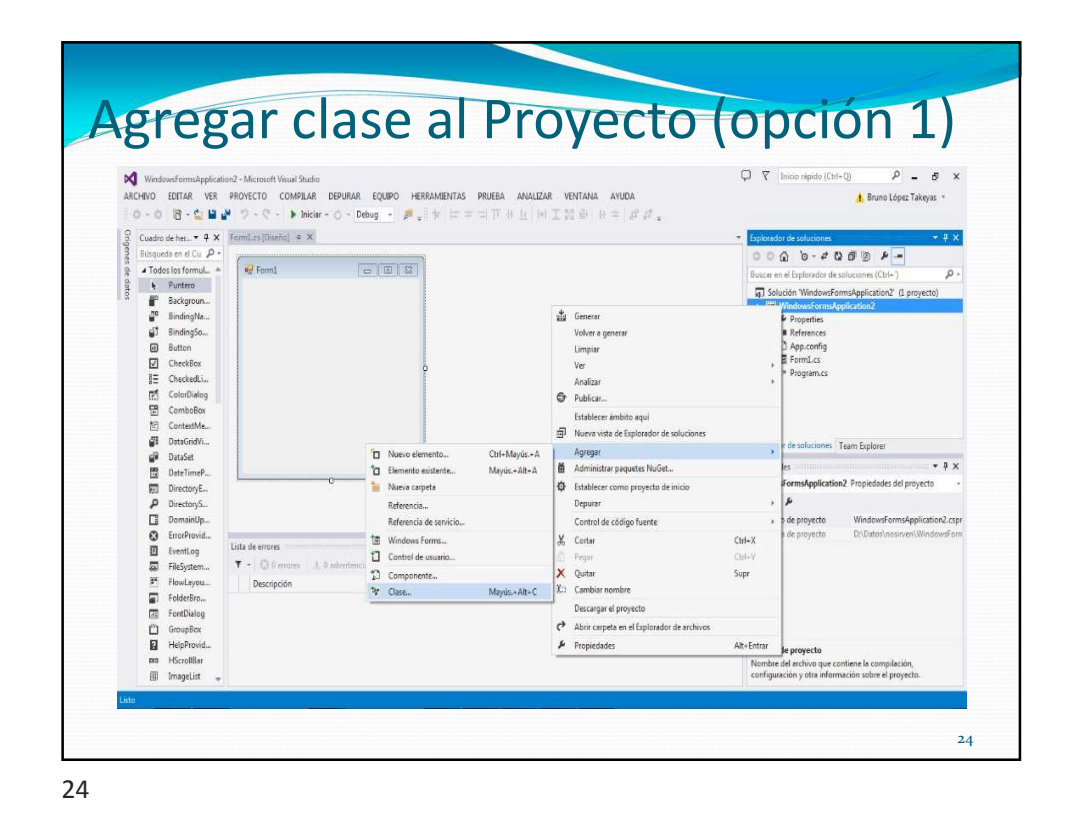

| G Ejercicie 2 - Microsoft Vi<br>CHVV & BUTAR VE<br>BUTAR VE<br>Formiles V<br>Formiles V<br>Formiles | ana Studo<br>PROVECTO COMPELAR DEPURAR EG<br>B Agrayar Windows Ferra<br>D Agrayar control de usuario<br>D Agrayar componente<br>Agrayar noneo origen de detente<br>D Agrayar elemente existente<br>Eciclar de proyecto<br>D Mostar todos se achioss<br>Agrayar referencia<br>Agrayar referencia de servicio<br>D Matar todos se achioss<br>Agrayar referencia de servicio<br>D Habiltar restauración de paquetes NuGel<br>P Propriededes de Egracioc2 | UIPO HERRAMIENTAS PRU<br>Mayús-Alt-C<br>Ctrl+Mayús-Alt-A<br>Mayús-Alt-A | BA ANALZAR VENTANA AYUDA<br>토 영 영 전 -<br>- @ Form10 |              | U P − O<br>A Bano Lópes Takrys -<br>+<br>+<br>+ |
|----------------------------------------------------------------------------------------------------|----------------------------------------------------------------------------------------------------|-------------------------------------------------------------------------|-----------------------------------------------------|--------------|-------------------------------------------------|
| 100 % +<br>Lista de errores<br>to                                                                                                    |                                                                                                    |                                                                         |                                                     | Lin 21 Col 1 | Carl I                                          |

| ARCHI<br>Origenes de datos<br>Luadro de h | Gerdda2 - Microsoft Youal Stu<br>W0 EDITAR YR BROV<br>- 0 10 - 10 10 10 10 10 10 10 10 10 10 10 10 10   | CC<br>CCO COMPLAR DEPUBAR<br>- C - b biciar - C - Det<br>Apregar nuevo elemento - Ejercicio<br>a Instalod<br>a Elementos di Visual Cil<br>Codejo<br>Datos<br>General<br>b Web<br>Windows Forms | EQUIPO HERRAMENTAS PRUEBA ANALIZAR V<br>ng | VESTANA AYUDA<br>Bementos de Visual C#<br>Bementos de Visual C#<br>Bementos de Visual C#                                                                                           | Te Benetes de Visau Ce<br>Definición de dare vocio | 0 P – 6 |
|-------------------------------------------|----------------------------------------------------------------------------------------------------|----------------------------------------------------------------------------------------------------|--------------------------------------------|----------------------------------------------------------------------------------------------------|----------------------------------------------------|---------|
| erramientas                               | using System.Windew<br>Enseespace Ejerciclo<br>( public partial ·<br>public form<br>( Initial<br>)<br>) | worzening<br>Reporting<br>SQC interer<br>SQC interer<br>Gafficas<br>₽ En lines                                                                                                    | Control de usuario                         | Elementos de Visual C#<br>Elementos de Visual C#<br>Elementos de Visual C#<br>Elementos de Visual C#<br>Elementos de Visual C#<br>Elementos de Visual C#<br>Elementos de Visual C# |                                                    |         |
|                                           |                                                                                                    | Nombre: ClassLos                                                                                                    |                                            |                                                                                                    | Agregar Cancelar                                   |         |

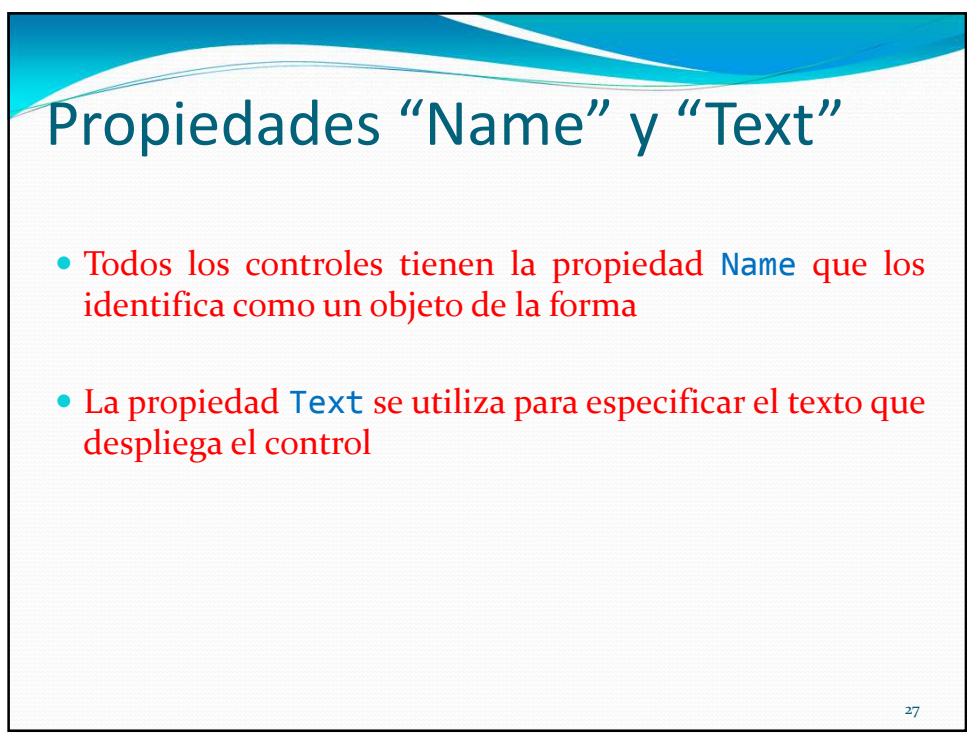

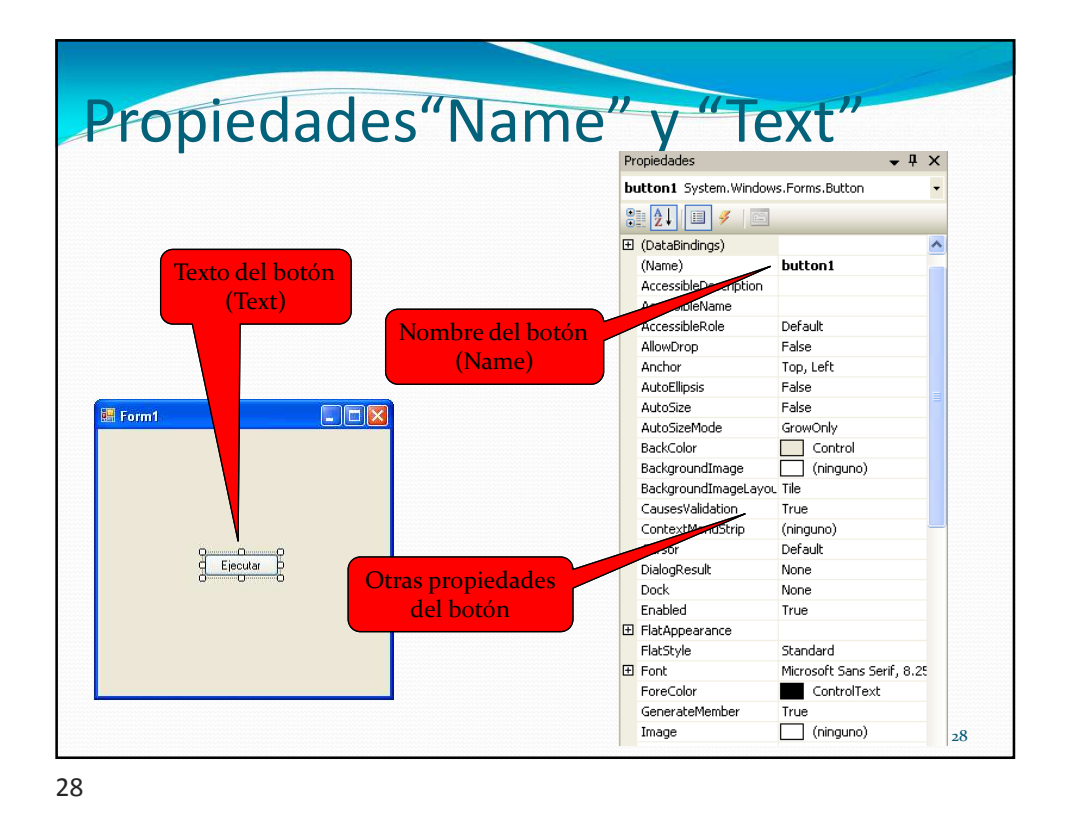

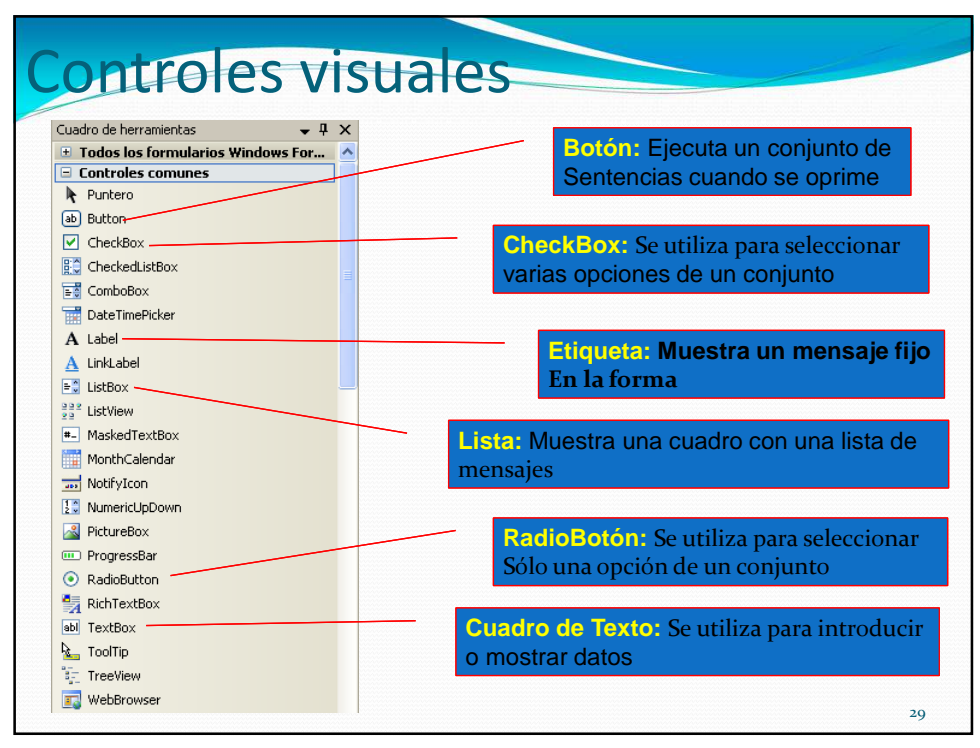

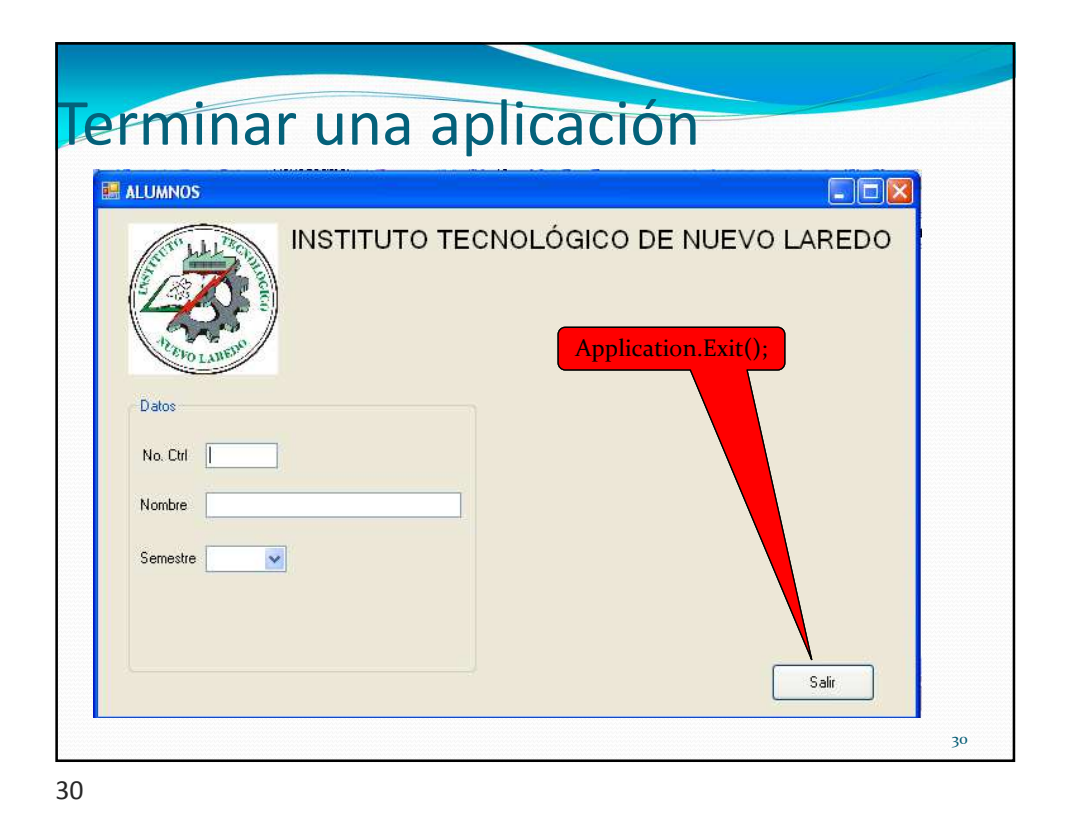

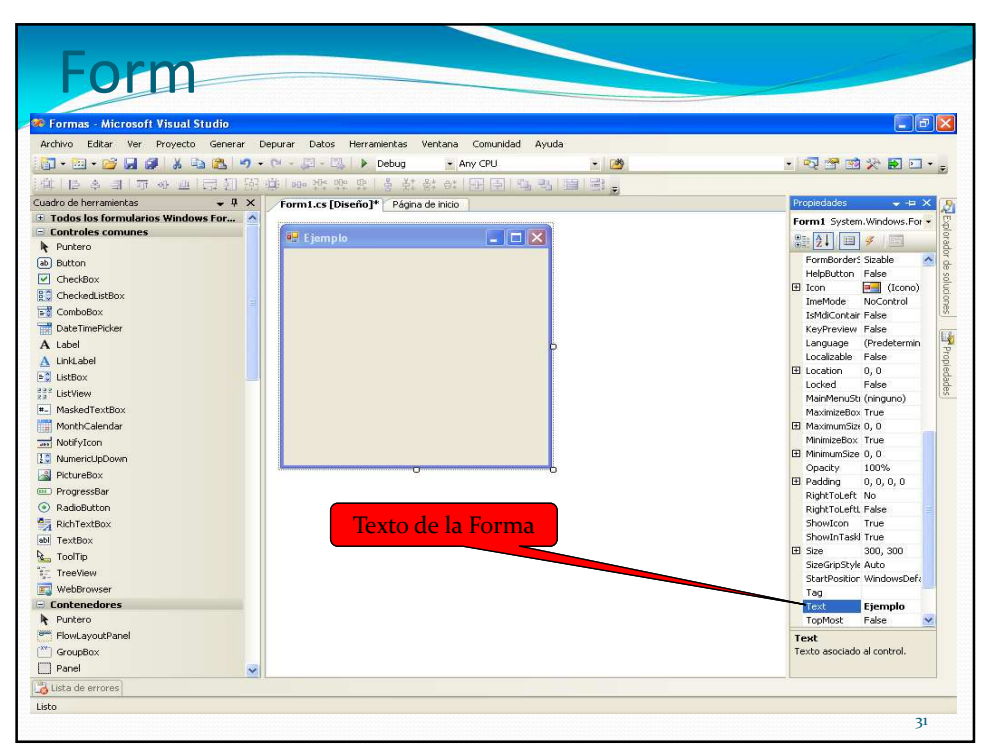

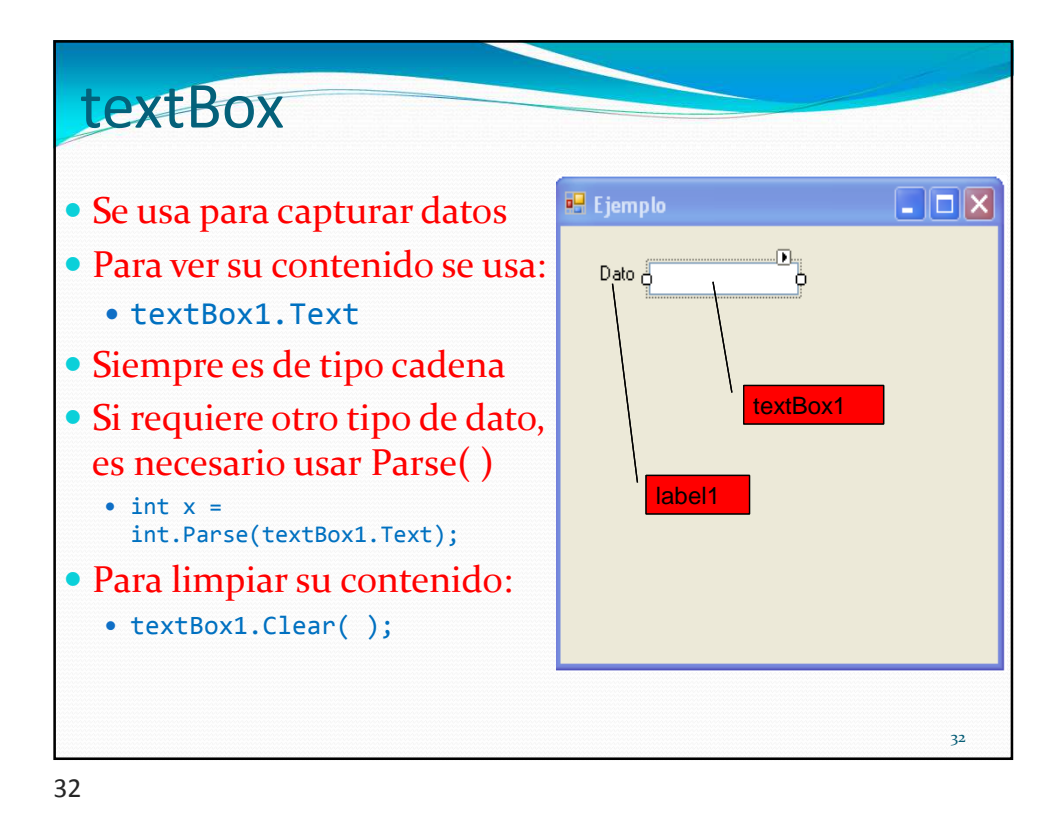

| button                                                                      | Propiedades                               | + ₽ ×                                               |
|-----------------------------------------------------------------------------|-------------------------------------------|-----------------------------------------------------|
| Use la propiedad Text                                                       | button1 System.Windows.                   | Forms.Button                                        |
| para colocar el mensaje                                                     | DialogResult<br>Dock<br>Epseled           | None A                                              |
| al botón                                                                    | FlatAppearance     FlatStyle              | Standard                                            |
| Coloque un & para                                                           | Font     ForeColor     GenerateMember     | Microsoft Sans Serif, 8.25pt<br>ControlText<br>True |
| habilitar la tecla directa                                                  | Image<br>ImageAlign<br>ImageIndex         | (ninguno)<br>MiddleCenter                           |
| P. ejem. ALT-C                                                              | ImageKey<br>ImageList                     | (ninguno)<br>(ninguno)<br>205.22                    |
| Al dar doble click.                                                         | Locked  Margin                            | False 3, 3, 3, 3                                    |
| codifique:                                                                  | MaximumSize     MinimumSize     Modifiers | 0, 0<br>0, 0<br>Private                             |
|                                                                             | Padding     RightToLeft     Size          | 0, 0, 0, 0<br>No<br><b>75, 23</b>                   |
| <pre>private void buttoni_Click(object sender, EventArgs e)         {</pre> | TabIndex<br>TabStop                       | 2<br>True                                           |
| <pre>//Adul se coloca el coulgo }</pre>                                     | Text<br>TextAlign                         | &Capturar<br>MiddleCenter                           |
|                                                                             | Text<br>Texto asociado al control.        |                                                     |
|                                                                             |                                           | 33                                                  |

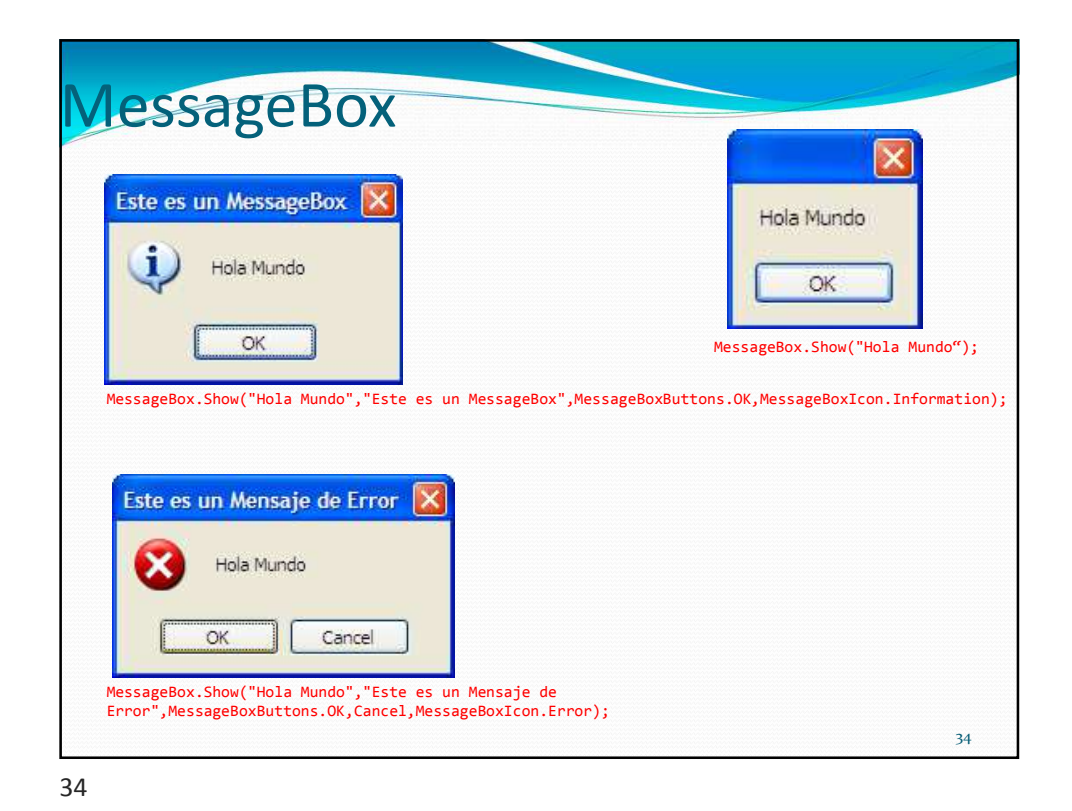

| MessageBox                                                                                                    |    |
|----------------------------------------------------------------------------------------------------|----|
| Confirme la operación                                                                                                    |    |
| ¿Está seguro?                                                                                                    |    |
| <u>Sí</u> <u>N</u> o                                                                                                    |    |
| <pre>DialogResult Respuesta;<br/>Respuesta = MessageBox.Show("¿Está seguro?", "Confirme la operación",<br/>MessageBoxButtons.YesNo, MessageBoxIcon.Question);</pre> |    |
| <pre>if (Respuesta==DialogResult.Yes)     MessageBox.Show("Aceptado"); else</pre>                                                                                   |    |
| <pre>MessageBox.Show("Rechazado");</pre>                                                                                                    |    |
|                                                                                                    | 35 |

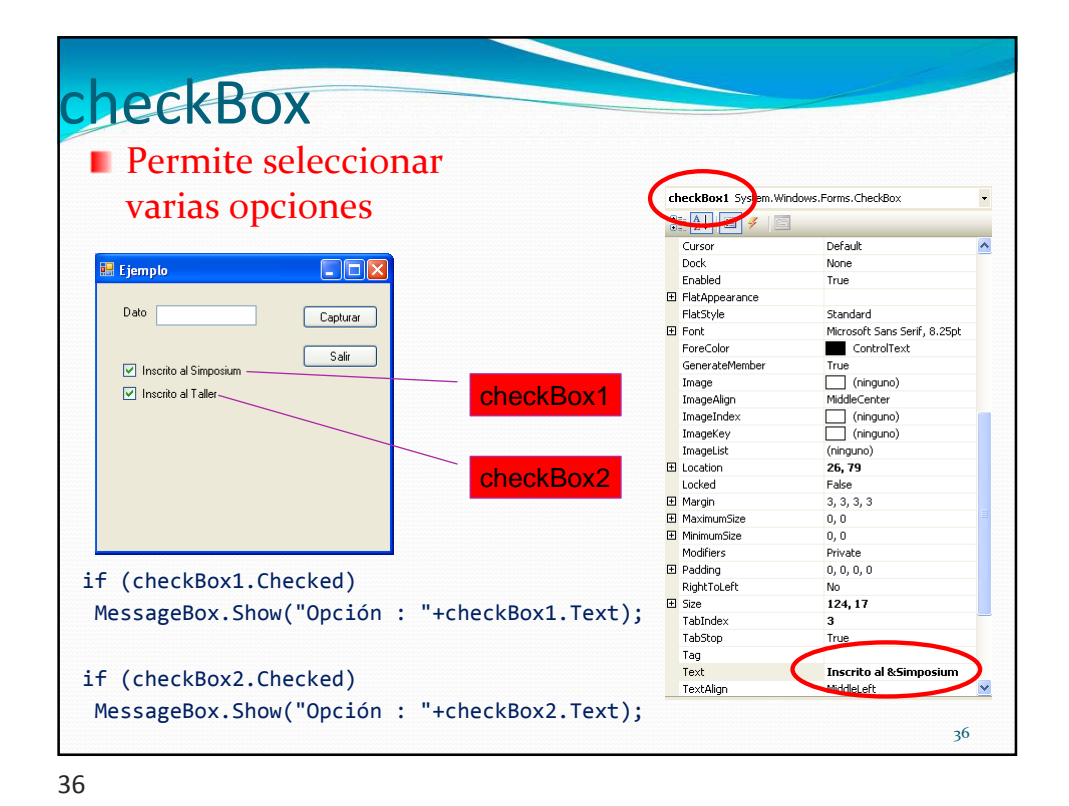

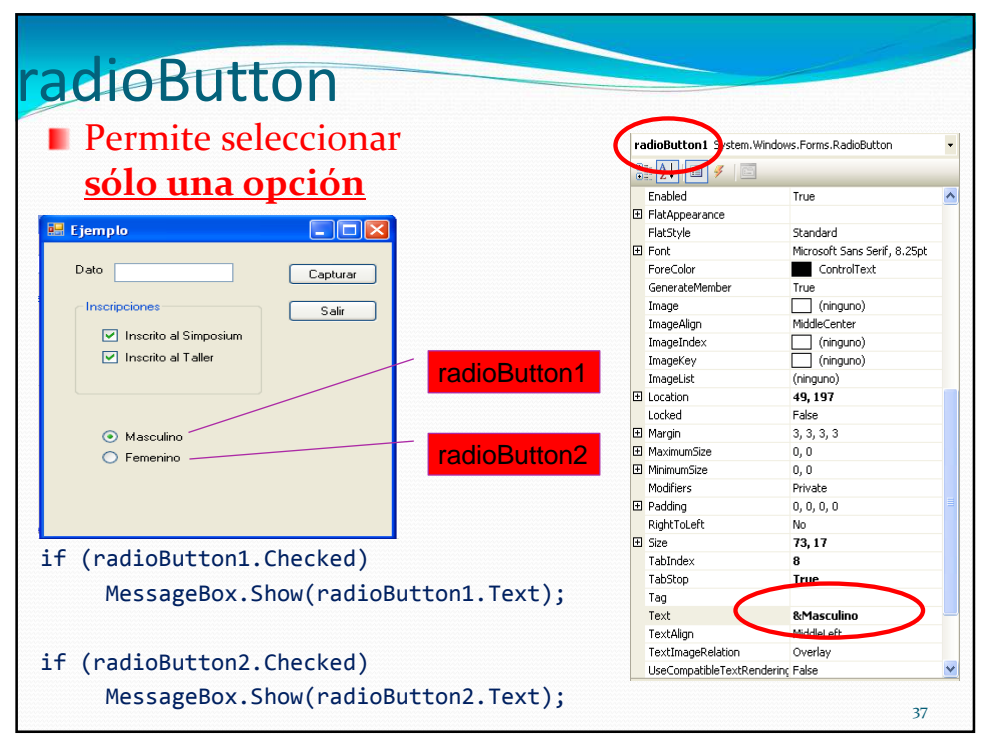

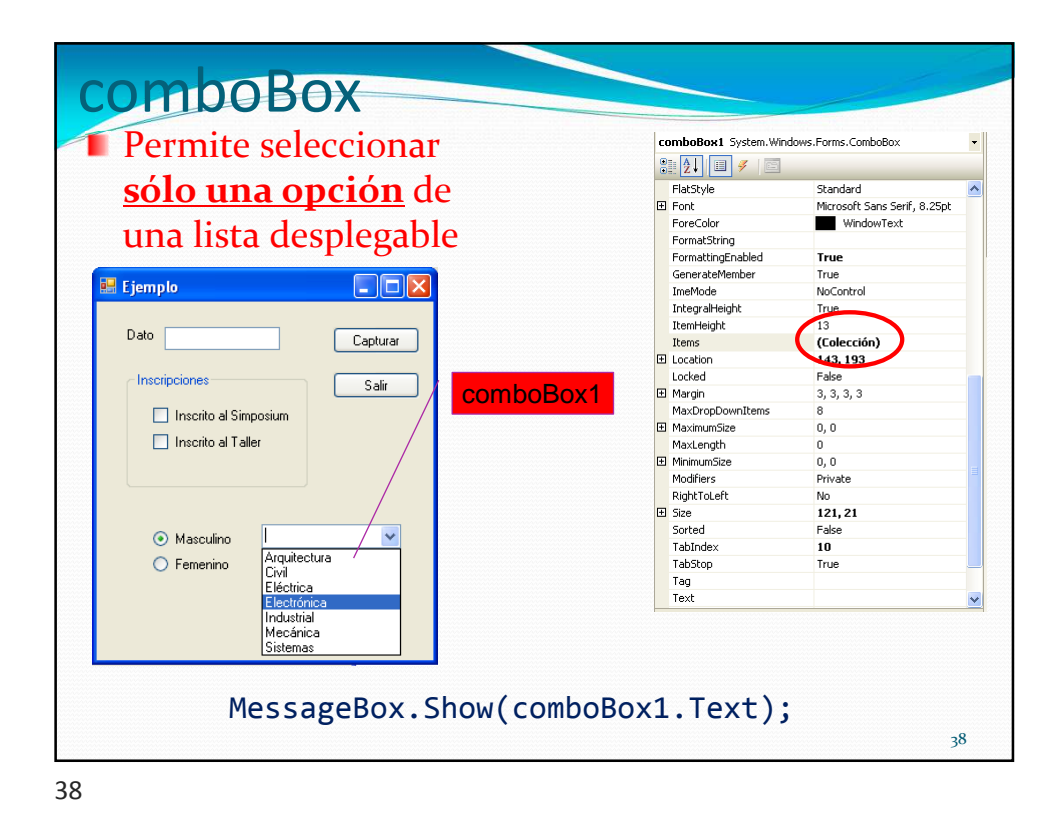

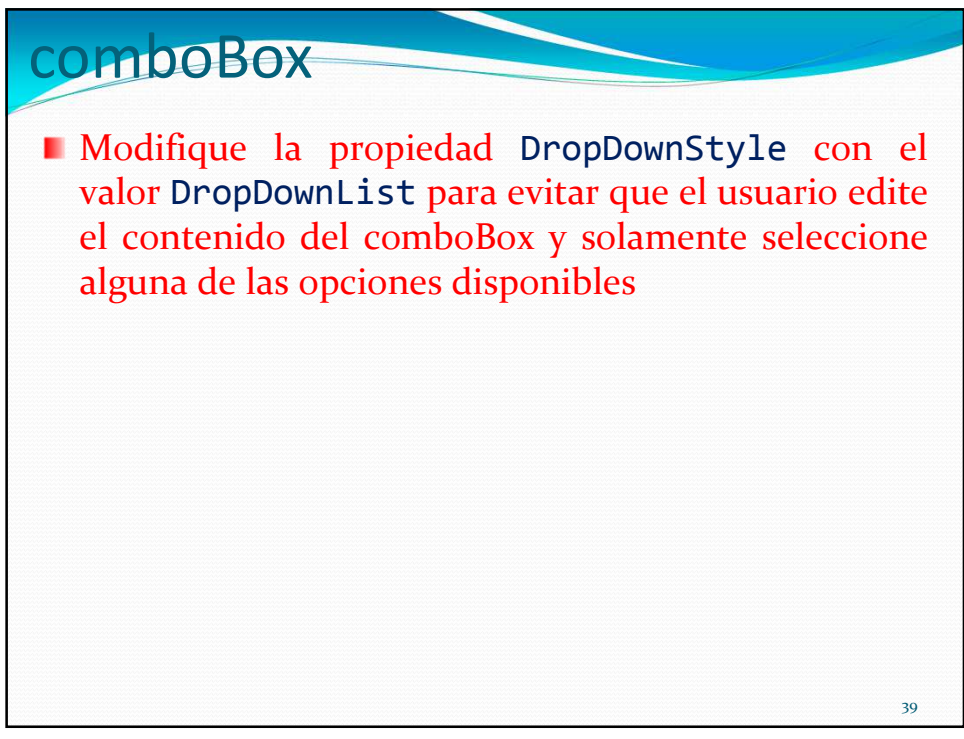

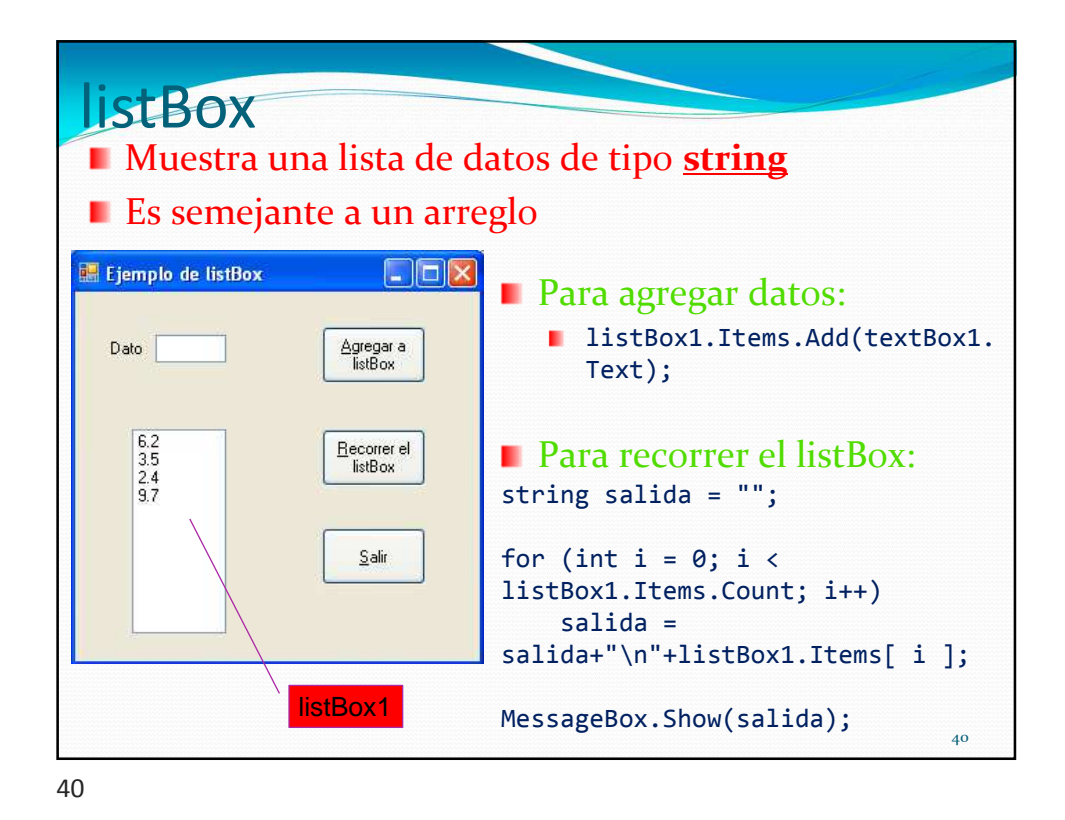

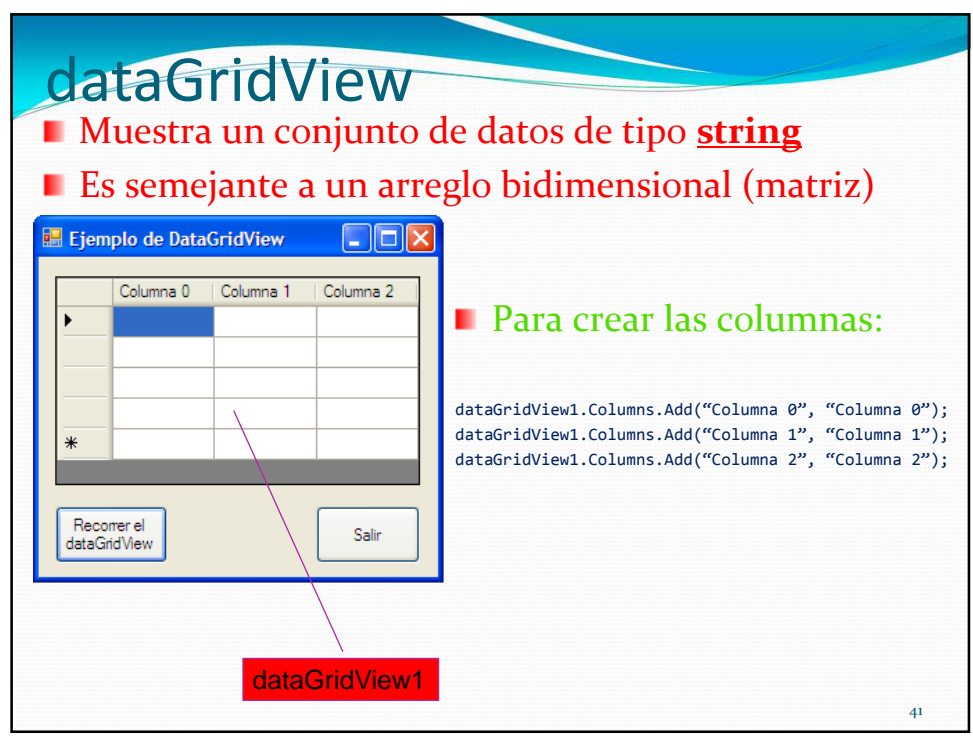

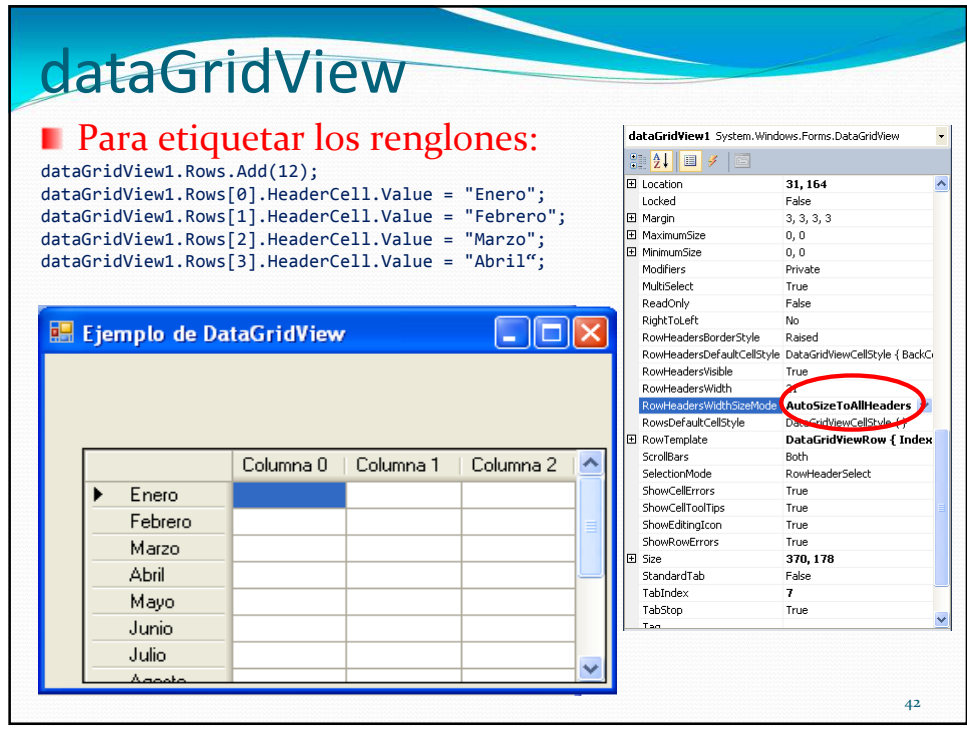

42

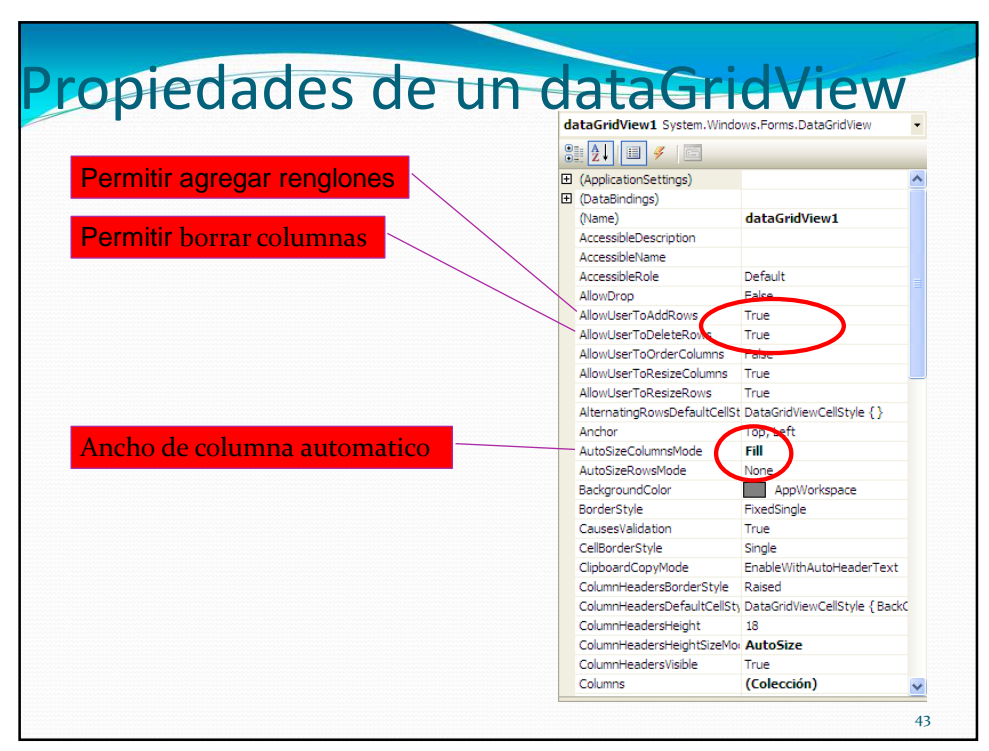

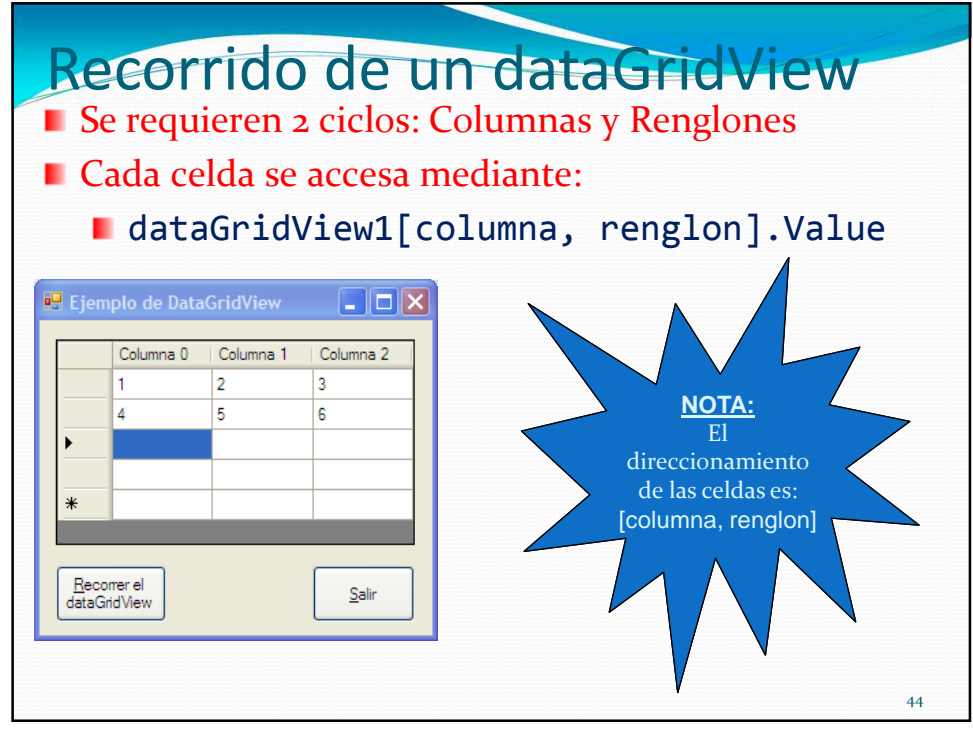

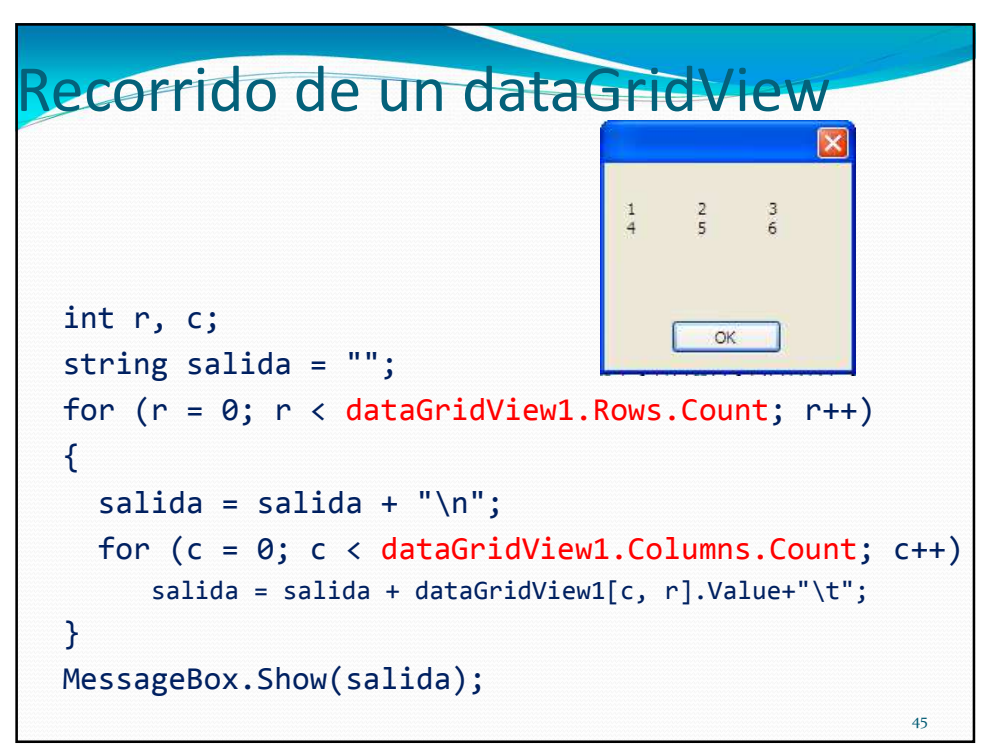

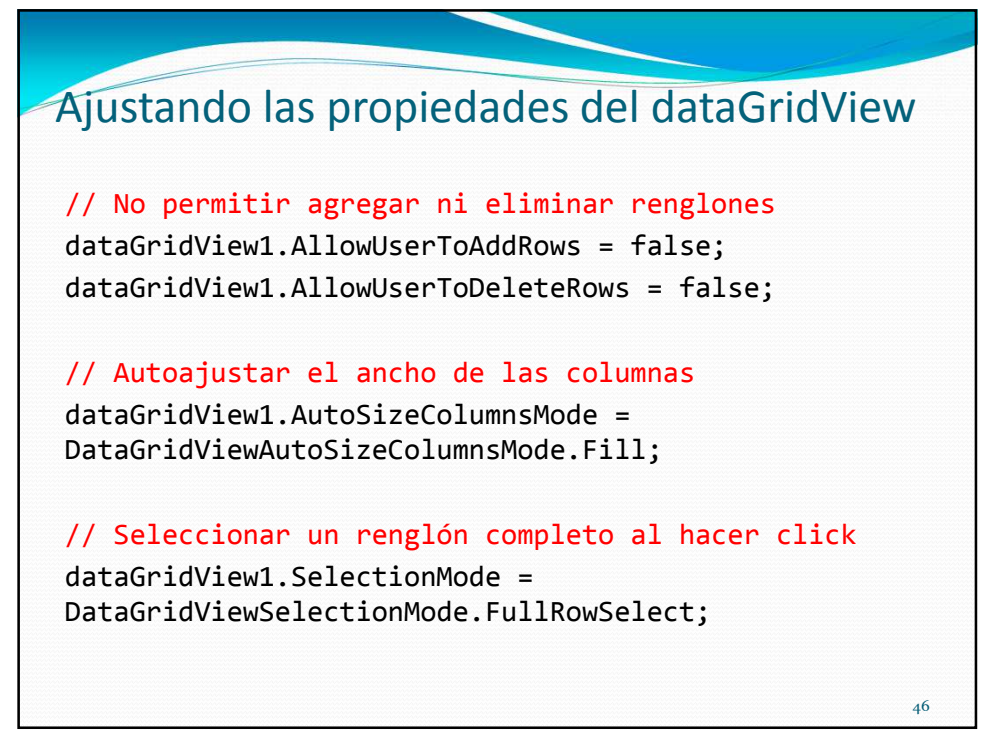

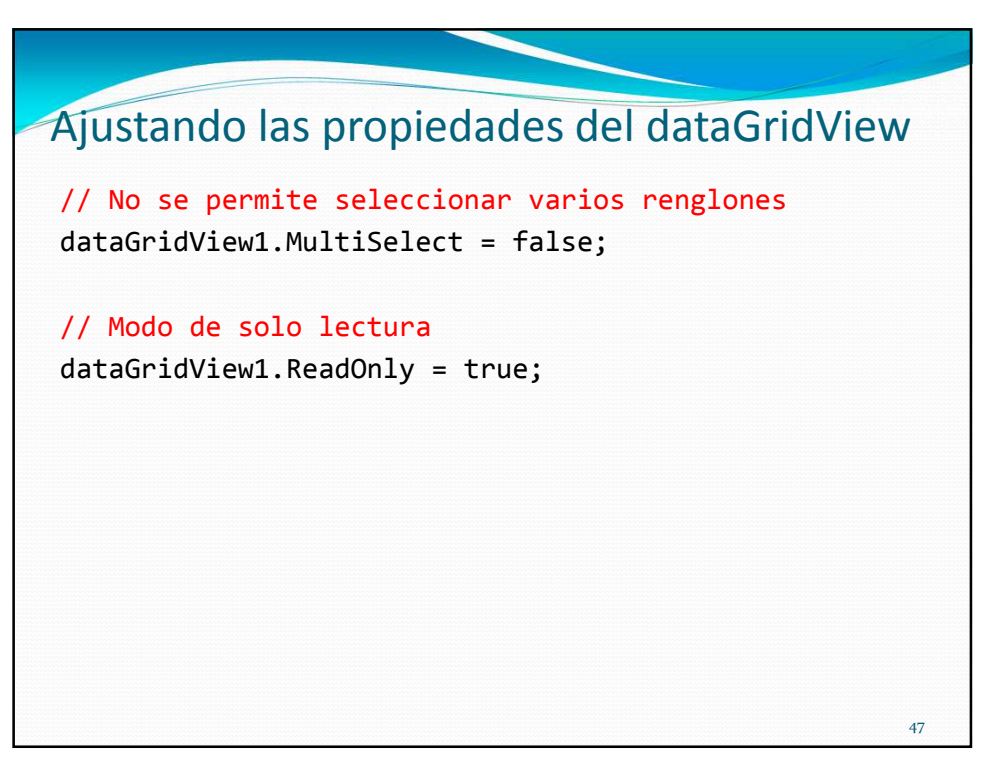

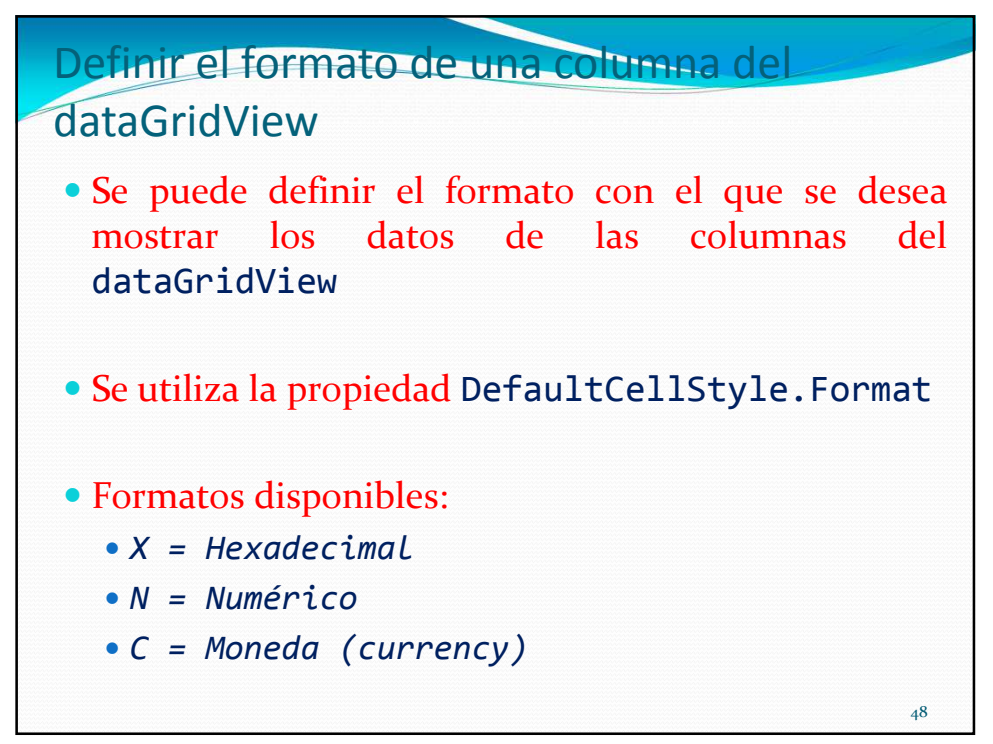

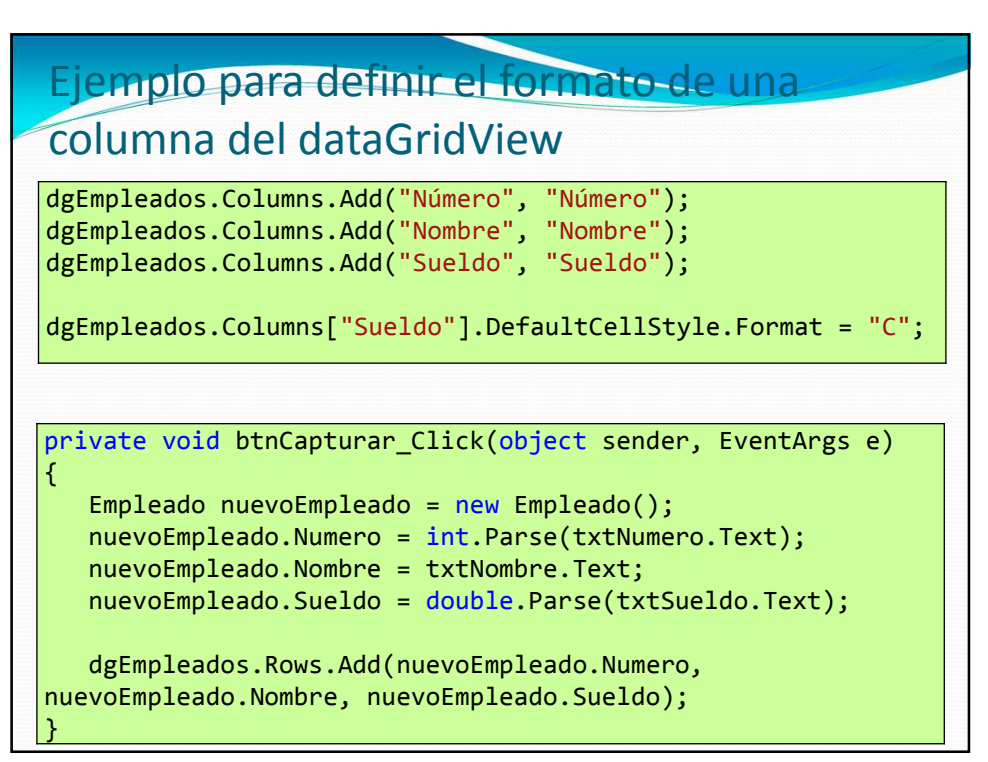

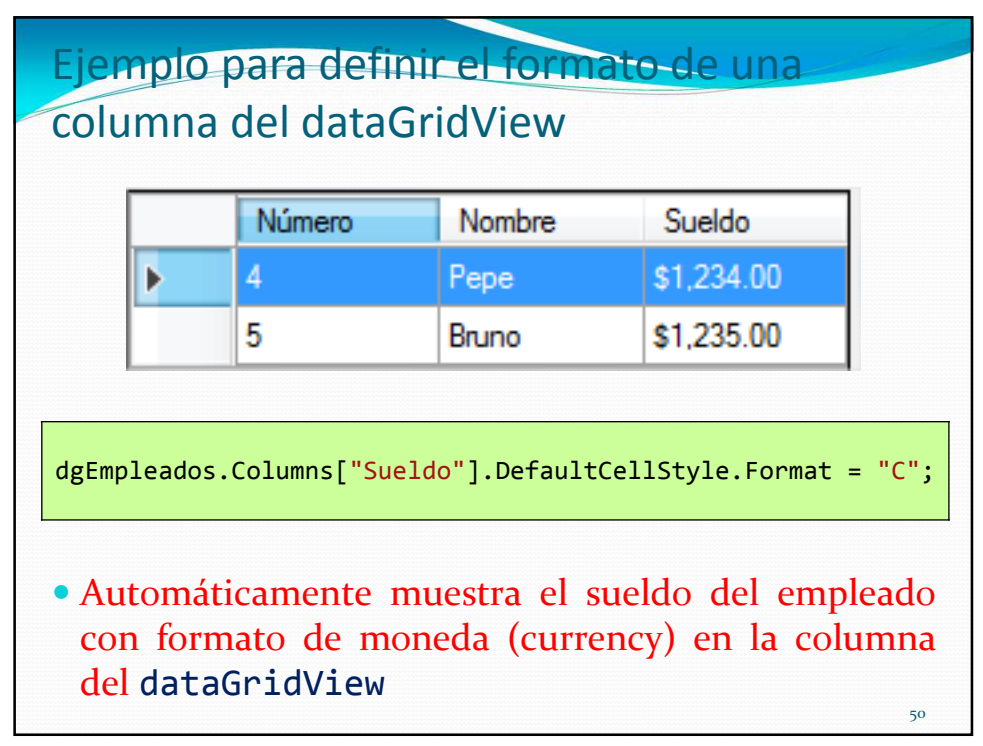

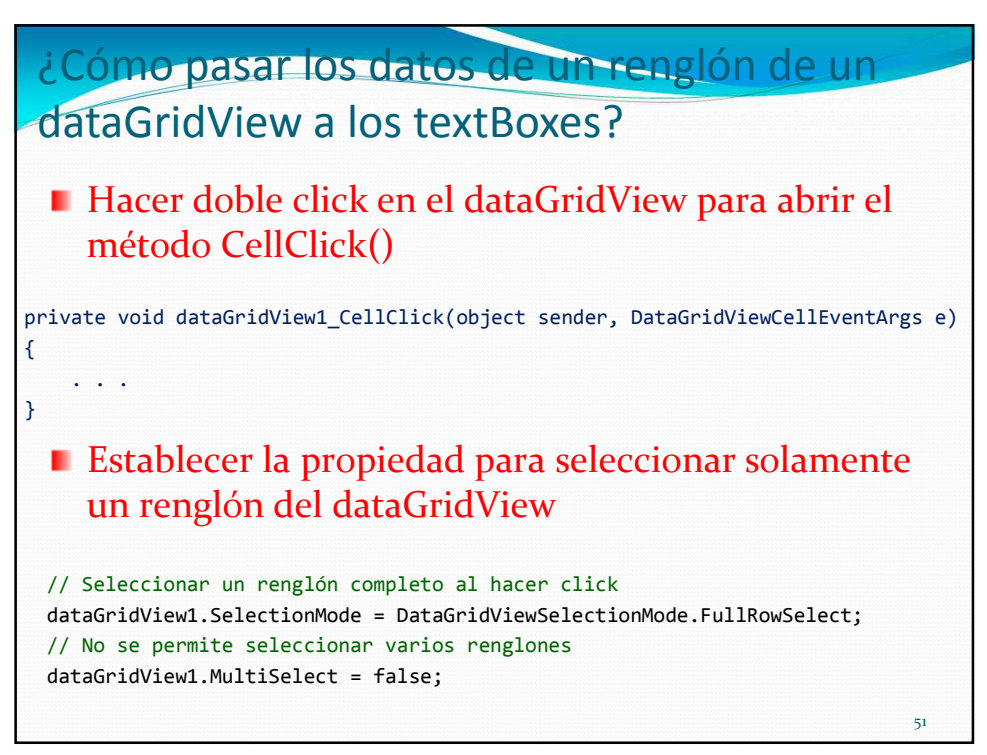

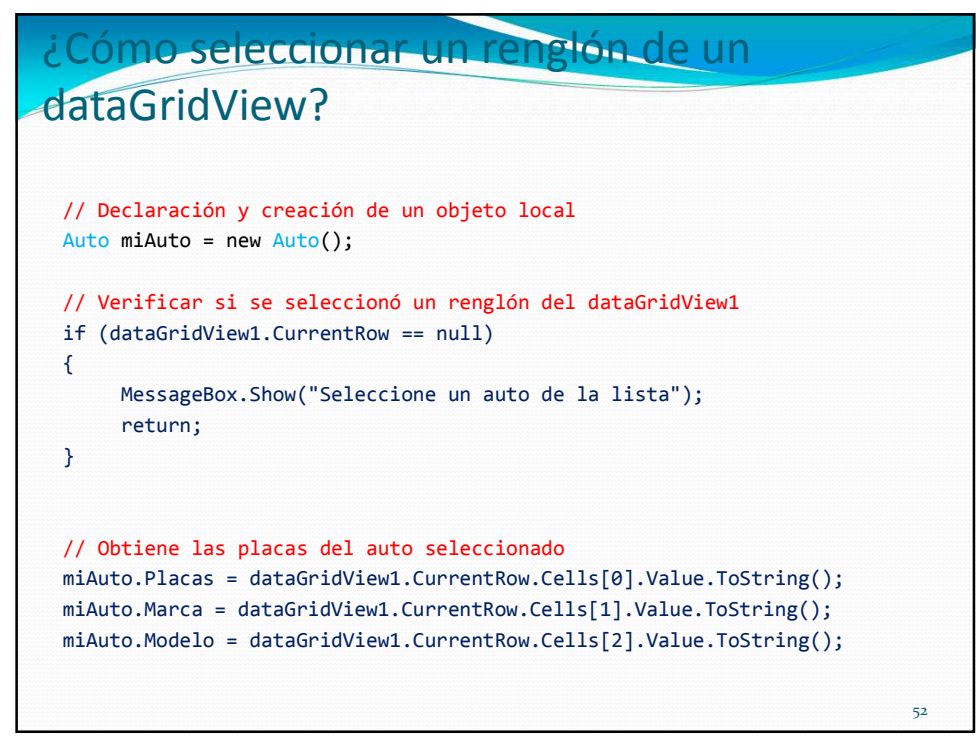

| Prefijos sugeridos p | o <mark>ara los nombres de</mark> | e lo |
|----------------------|-----------------------------------|------|
| controles visuales   | (notación húngara)                |      |

| Control      | Prefijo | Ejemplo(s)      |
|--------------|---------|-----------------|
| Button       | btn     | btnSalir        |
| CheckBox     | chk     | chkInscrito     |
| ComboBox     | cbo     | cboEspecialidad |
| DataGridView | dtg     | dtgIngredientes |
| Form         | frm     | frmPrincipal    |
| GroupBox     | grp     | grpDatosAlumnos |
| Label        | lbl     | lblNombre       |
| ListBox      | lst     | lstAlumnos      |
| RadioButton  | rad     | radMasculino    |
| TextBox      | txt     | txtRadio        |

|  | Control                         | Prefijo | Ejemplo                 |
|--|---------------------------------|---------|-------------------------|
|  | Button                          | btn     | btnSave                 |
|  | Calendar                        | cal     | calMyDate               |
|  | Checkbox                        | chk     | chkMailList             |
|  | CheckBoxList                    | chkl    | chklAddress             |
|  | ComboBox                        | cbo     | cboProvincias           |
|  | DataGrid                        | dtg     | dtgClientes             |
|  | DataList                        | dlst    | dlstProductos           |
|  | DateTimePicker                  | dtp     | dtpFechaInicio          |
|  | Dialog, ColorDialog, FontDialog | dlg     | dlgFileSave, dlgColores |
|  | Image                           | img     | imgLogo                 |
|  | Label                           | lbl     | 1blApellido             |
|  | LinkLabel                       | lbl     | <b>lbl</b> WebPage      |
|  | ListBox                         | lst     | lstCompany              |
|  | ListView                        | lvw     | lvwRecibos              |
|  | MainMenu                        | mnu     | mnuArchivo              |
|  | MenuItem                        | mnu     | mnuCerrar               |
|  | Panel                           | pnl     | panSection              |
|  | PictureBox                      | pic     | picLogo                 |
|  | RadioButton                     | rad     | radSex                  |
|  | RadioButtonList                 | rbl     | rblAgeGroup             |
|  | RichTextBox                     | rtb     | rtbDocumento            |
|  | Repeater                        | rep     | repSection              |
|  | TabControl                      | tab     | tabUsuario              |
|  | TextBox                         | txt     | txtApellido             |
|  | TreeView                        | tvw     | tvwDirectorios          |
|  | ToolBar                         | tbr     | tbrStatus               |
|  | Timer                           | tmr     | tmrSegundos             |
|  | Validators (Todos)              | val     | valCreditCardNumber     |
|  | ValidationSummary               | vals    | valsErrors 4            |

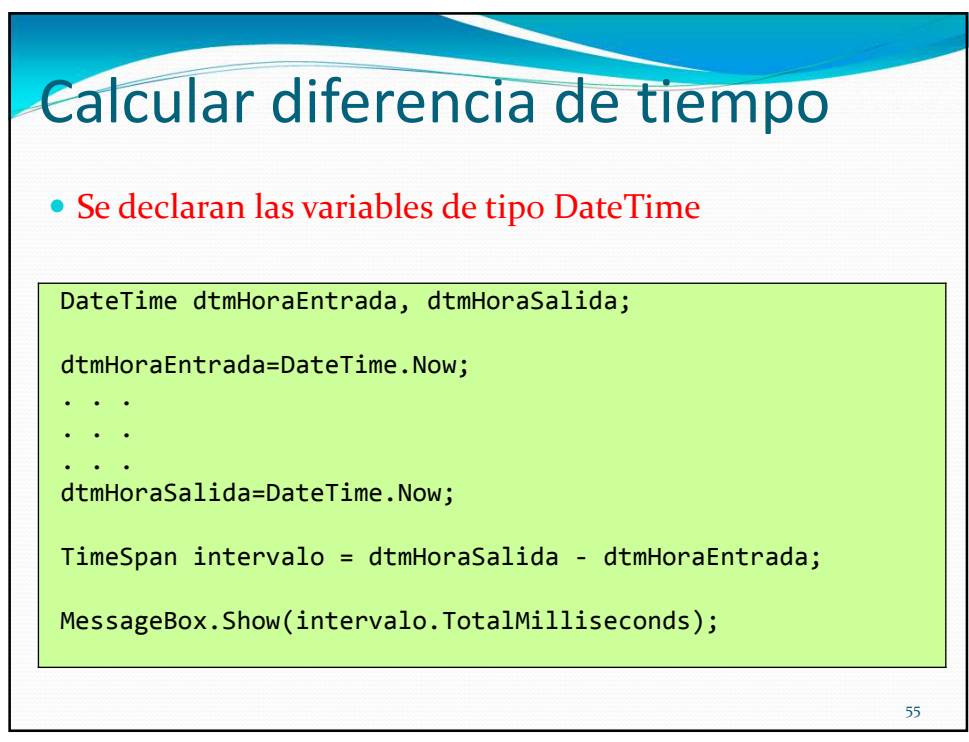

| - Form1 |             |                          |                                        |
|---------|-------------|--------------------------|----------------------------------------|
|         |             |                          |                                        |
| Dato 1  | Abrir Form2 | Salir                    |                                        |
|         |             |                          |                                        |
| 🖳 Form2 |             | × )                      |                                        |
|         | Regresar    |                          |                                        |
|         | Dato 1      | Porm1 Dato 1 Abrir Form2 | Form1 E 23<br>Dato 1 Abrir Form2 Salir |

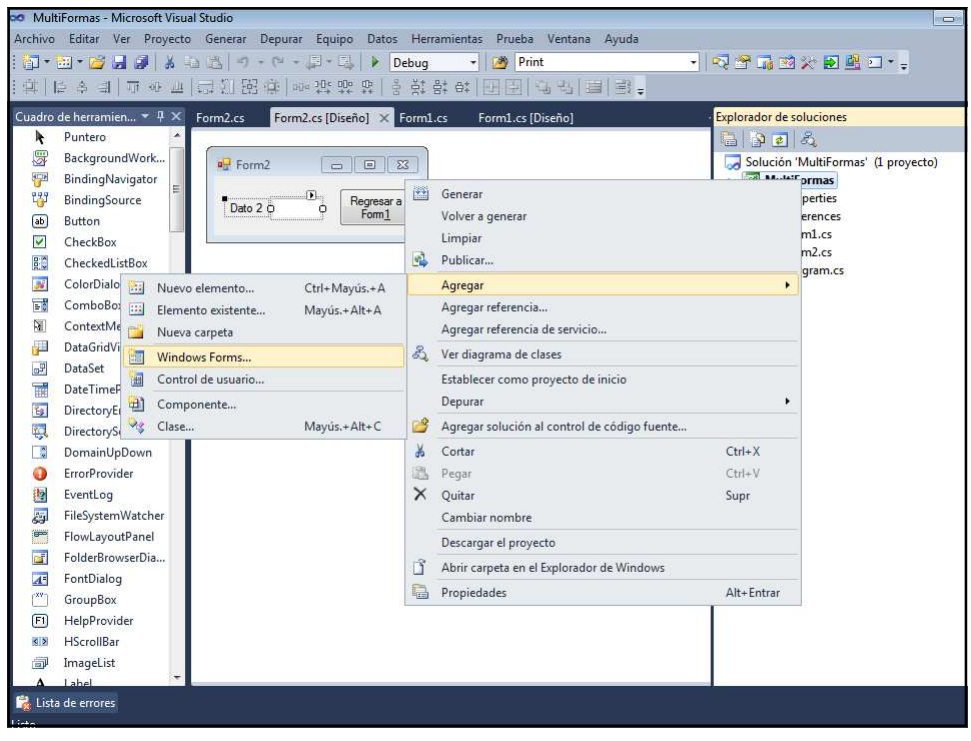

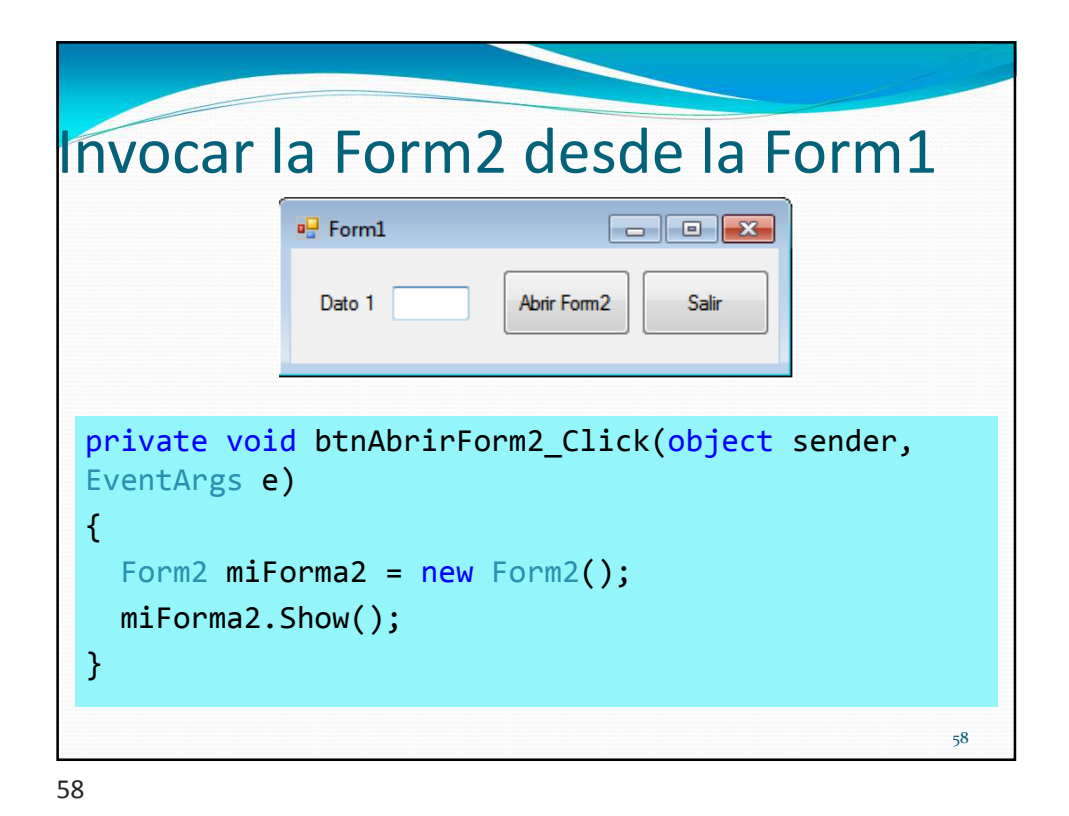

| Regresar                   | a la Fo                   | rm    | 1                   |            |       |    |
|----------------------------|---------------------------|-------|---------------------|------------|-------|----|
|                            | Porm2                     |       |                     | <b>~</b> ] |       |    |
|                            | Dato 2                    |       | Regresar a<br>Form1 |            |       |    |
| private voi<br>sender, Eve | id btnRegre<br>entArgs e) | sarFo | rm1_Cl              | .ick(o     | bject |    |
| <pre>{    this.Clo }</pre> | ose();                    |       |                     |            |       |    |
|                            |                           |       |                     |            |       | 59 |

| Uso de contraseña (password)                                                                          |
|----------------------------------------------------------------------------------------------------|
| Password<br>Acceso<br>Usuario Bruno                                                                   |
| Password ********                                                                                     |
| <pre>private void Form1_Load(object sender, EventArgs e) {    txtPassword.PasswordChar = '*'; }</pre> |
| 60                                                                                                    |

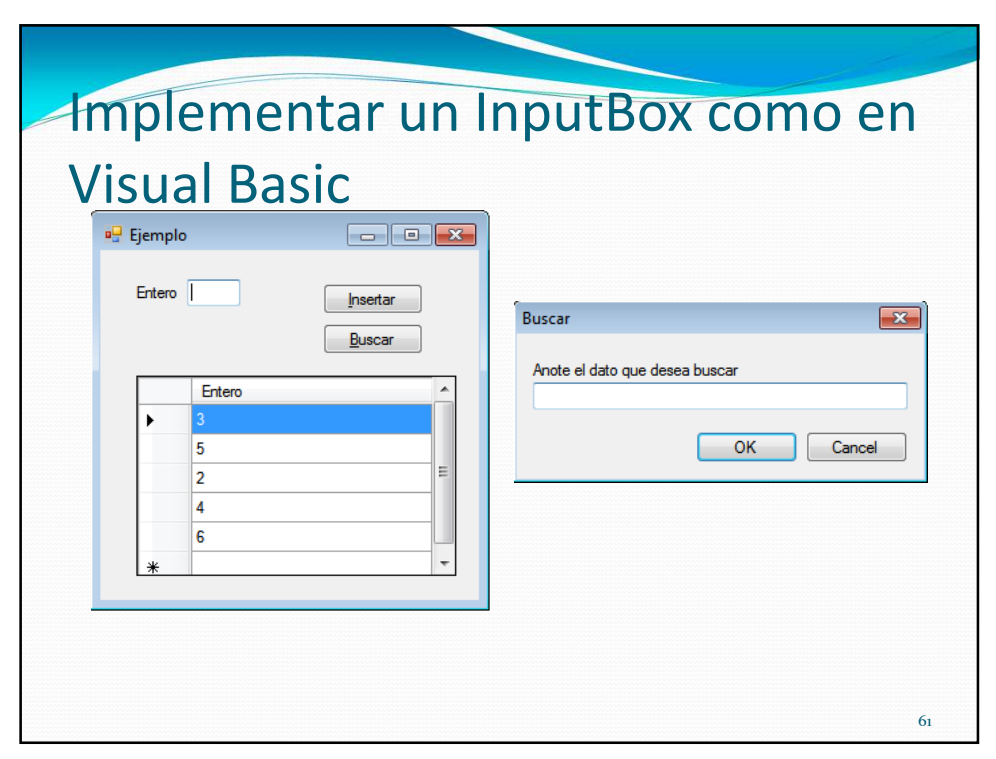

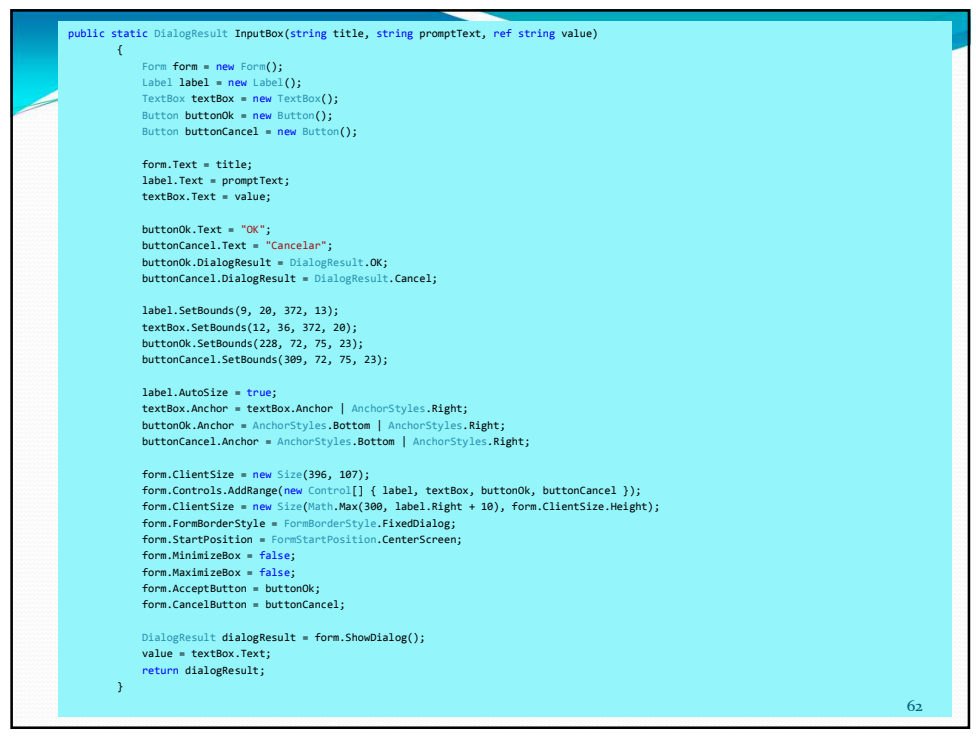

| Invocando e                                                                                                    | l InputBox                                                                    |
|----------------------------------------------------------------------------------------------------|-------------------------------------------------------------------------------|
| <pre>private void btnBuscar_Cli {     string dato="";     InputBox("Buscar", "Ar     MessageBox.Show(dato); }</pre> | .ck(object sender, EventArgs e)<br>note el dato que desea buscar", ref dato); |
| Buscar<br>Anote el dato d                                                                                           | ue desea buscar                                                               |
|                                                                                                    | 63                                                                            |

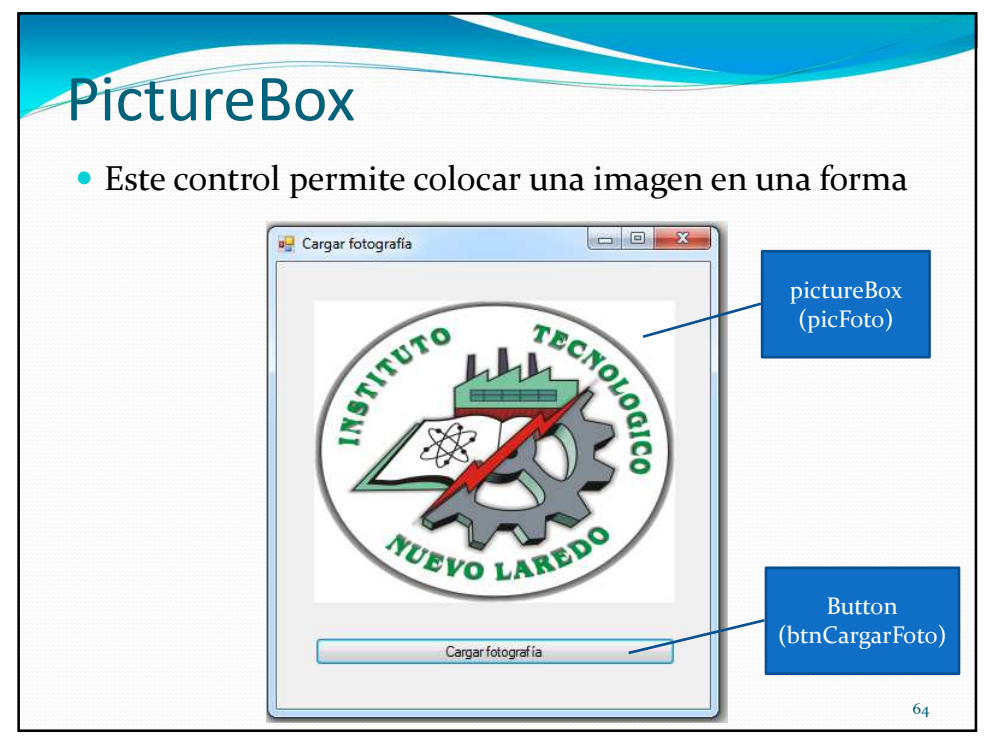

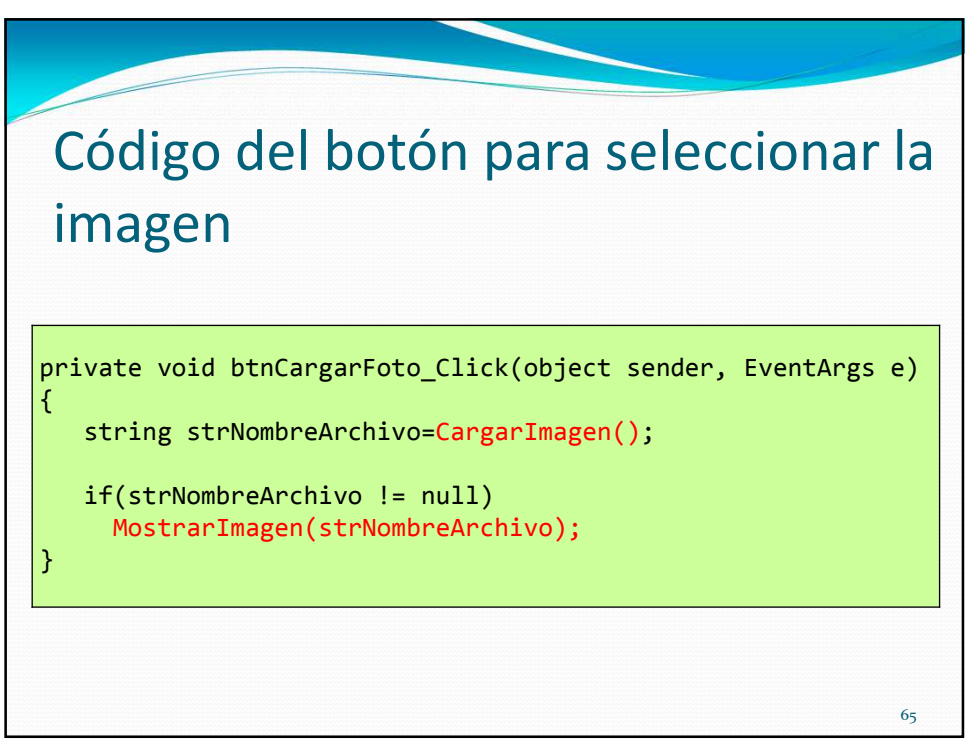

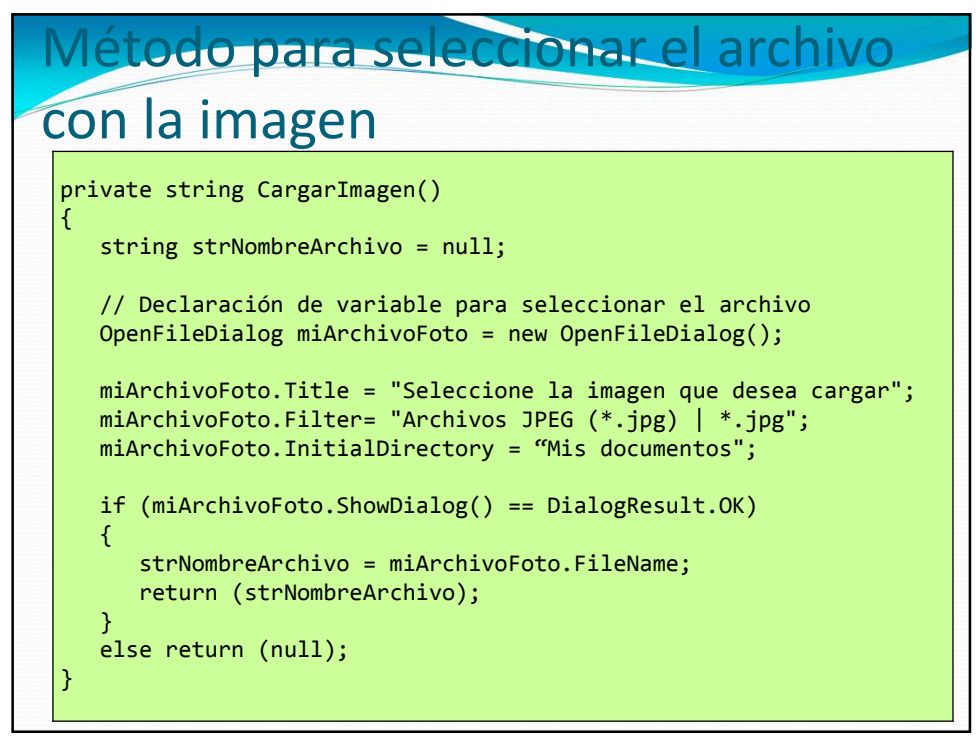

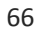

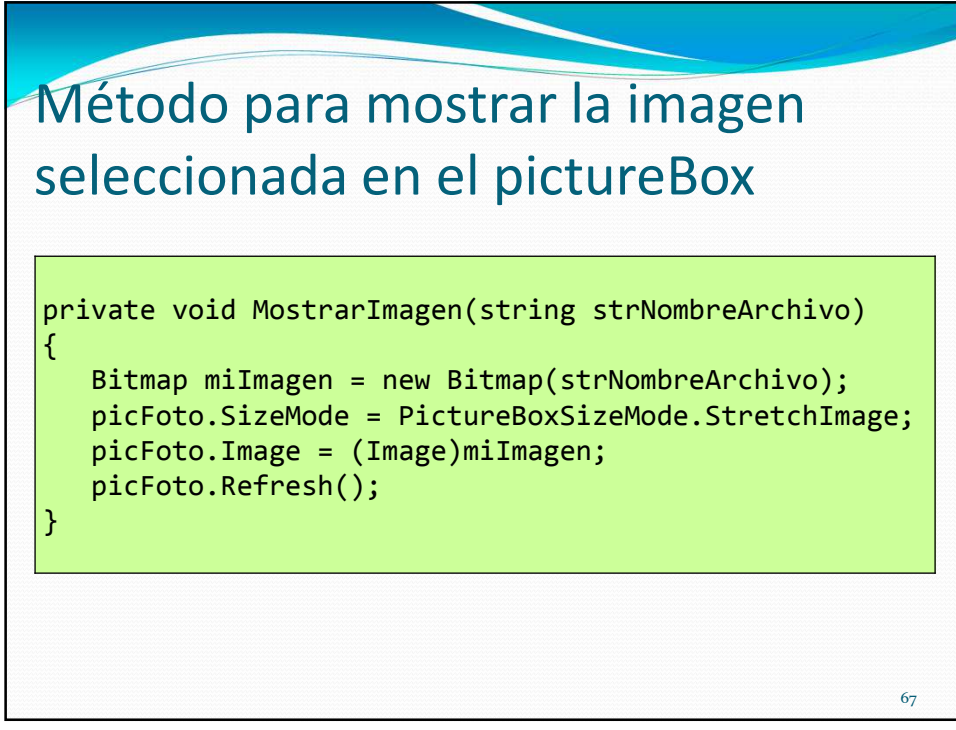

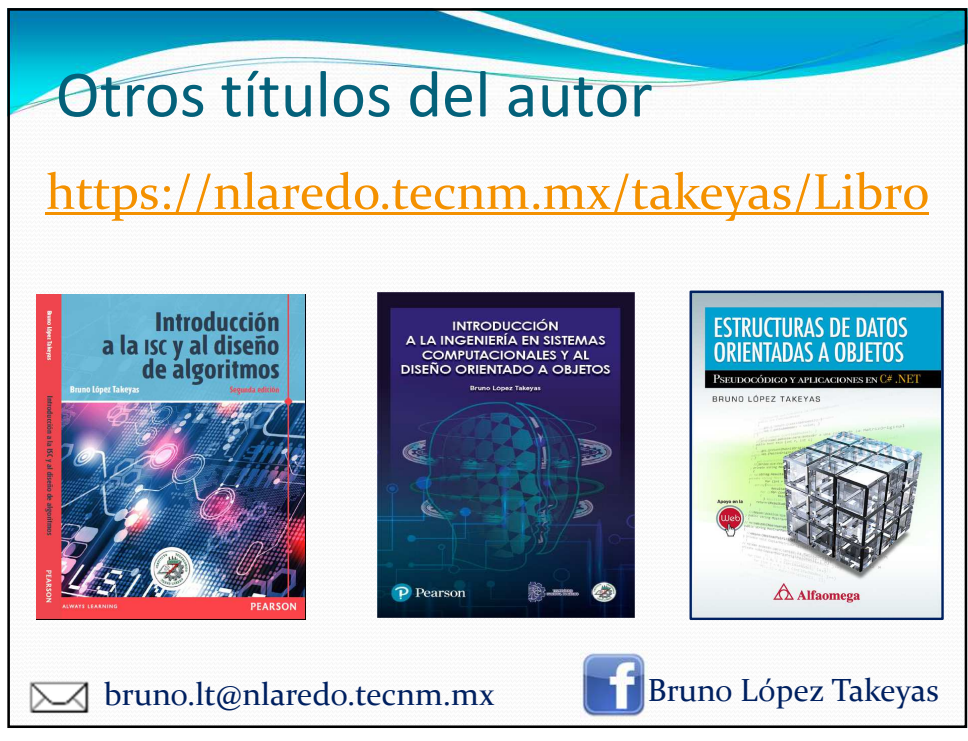

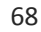